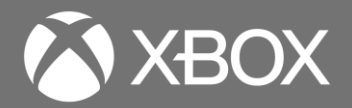

# **XBOX CONTROLLER SAFETY** & REPAIR INSTRUCTIONS

#### Disclaimer of Warranties and Limitation of Damages

All information, content, materials, and products made available in or in conjunction with this Guide are provided by Microsoft on "as-is" and "as available" basis, unless otherwise specified by Microsoft in writing. Microsoft makes no representations or warranties of any kind, express or implied, as to the information, content, materials, and products included or otherwise made available to you or accompanying this Guide unless specified in writing. You expressly agree that your use of the information, content, materials, and product in or accompanying this Guide is at your sole risk.

To the fullest extent permissible by law, Microsoft disclaims all warranties, express or implied, including but not limited to implied warranties of merchantability and fitness for a particular purpose. To the fullest extent permissible by law, Microsoft shall not be liable for damages of any kind arising from the use of information, content, materials, or product made available in or in conjunction with this Guide, including but not limited to direct, indirect, incidental, consequential, and/or punitive damages unless otherwise specified in writing.

#### Notice

Microsoft and its suppliers may have patents, patent applications, trademarks, copyrights, trade secrets and/or other intellectual property rights covering subject matter in this document. Microsoft's furnishing of this document to recipient does not grant or imply any license to any patents, trademarks, copyrights, trade secrets or other intellectual property rights, and recipient's permitted use of any such intellectual property rights, if any, is solely governed by the Agreements.

This document and the information it contains are subject to change without notice. You can find the latest information on Xbox device servicing and repair at https://aka.ms/XboxSelfRepair. Always consult the most up-to-date information available before performing device service or repair.

©2023 Microsoft Corporation. All rights reserved.

Document Part Number: M1289622

1

# Introduction

This Service Guide (Guide) provides instructions for repairing Microsoft Xbox devices and accessories using genuine Microsoft parts. It is intended for technically inclined individuals with the knowledge, experience, and tools required to repair Microsoft devices.

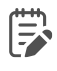

2

**IMPORTANT:** Read this Guide in its entirety before starting any repairs. If at any point you are unsure or uncomfortable about performing the repairs, as detailed in this Guide, <u>DO</u> <u>NOT</u> proceed. Contact Microsoft for additional support options.

**WARNING**: Failure to follow the instructions in this Guide; use of non-Microsoft (nongenuine), incompatible, or modified replacement parts; and/or failure to use proper tools could result in serious personal injury, death, and/or damage to the product or other property.

# **Device Identity Information**

### **Glossary of Terms**

The following terms are used throughout this guide.

- CRU Customer Replaceable Units. Service parts that can be removed and replaced by the customer.
- ESD Electro-Static Discharge
- I/O Board Input / Output board. Used for button communication to the mainboard.
- IPA Isopropyl alcohol which should be used to clean adhesive from device as detailed within process steps. Use 70% IPA in all cases.
- Motherboard or PCBA Primary circuit board assembly
- PSA Pressure Sensitive Adhesive.
- Spudger A tool that is used to assist with opening, prying, installing, and removing components from objects such as electronics, usually plastic.

# **General Information, Precautions, Warnings**

This symbol identifies important safety and health information in this guide.

This symbol identifies important information in this guide.

### **General Safety Precautions**

∕!∖

Always observe the following general safety precautions:

- Opening and/or repairing any electronic device can present a risk of electric shock, fire, serious personal injury, death, damage to the device or other property, and/or other hazards. Exercise caution when undertaking the repair activities described in this Guide. The repair activities identified in this Guide should only be undertaken by technically inclined individuals with the knowledge, experience, and specialized tools required to repair Microsoft devices.
- Improper use or handling of devices or their batteries may result in fire or explosion. Only open the enclosure on a device as outlined in this Guide.
- Do not heat, puncture, mutilate, or dispose of devices or their batteries in fire. Do not leave
  or charge devices in direct sunlight or expose devices or their batteries to temperatures
  outside the recommended operating range of 0°C to 60°C/32°F to 140°F for an extended
  period. Doing so can result in battery failure, electric shock, fire, serious personal injury,
  death, and/or damage to the device or other property.
- We recommend wearing protective eyewear and gloves when disassembling/re-assembling a device.
- Clean your work surface regularly to remove debris and abrasive particles.
- While working on devices, avoid the use of clothing accessories such as bracelets or watches that can cause electrical shorts and/or damage the battery. If battery damage (e.g., leaking, expansion, folds or other) is discovered during device repair or if the battery is impacted or damaged during replacement, <u>DO NOT</u> proceed. Refer to Actions to Take under Handling Used, Damaged or Defective Lithium-Ion Batteries in this Guidebook or contact Microsoft directly for proper device disposition.

For additional product safety information relevant to Microsoft Xbox devices or accessories, see aka.ms/xbox-safety.

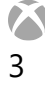

# **Repair-Specific Precautions and Warnings**

**WARNING**: Before opening a device, ensure it is powered off and disconnected from its power source for at least 30 seconds. Disconnect the device charger or power cord from the main power.

- For devices with rechargeable lithium-ion batteries that power on, fully discharge the battery before beginning repair. To expedite the battery discharge process:
  - Connect the controller to a device wirelessly.
  - Operate the device in wireless mode until the battery is fully discharged and the device powers off.
- As you remove each subassembly from the device, place the subassembly (and all accompanying screws) away from the work area to prevent damage to the device or to the subassembly.
- During all activities, check to ensure that no loose articles are on the battery or remain inside the device before reassembling it.

### **Internal Power Supplies**

- **WARNING**: Failure to take the following steps during device repair or component replacement can result in serious personal injury or death from electric shock or in damage to your device.
  - For optimum compatibility, performance, and product safety, we recommend using a genuine AC power supply and AC power cord for your Microsoft device.

4

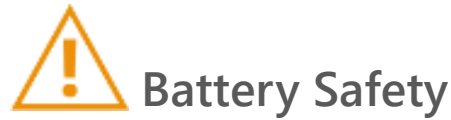

/!\

5

- This device contains either a built-in or removable (cartridge) lithium-ion rechargeable battery. Battery safety is a significant concern when repairing a device.
- For optimum compatibility, performance, and product safety, we recommend using genuine Microsoft replacement parts. Use of non-Microsoft (non-genuine), incompatible, reused, or modified batteries; improper battery installation; improper handling or storage of batteries; and/or failure to follow the instructions in this Guide could cause battery overheating, expansion, venting, leaking, or a thermal event which could result in fire, serious personal injury, death, data loss, or damage to the device or other property damage.
- Before beginning device repair, ensure your workspace is free of flammable debris or materials, has adequate ventilation, and that you have a fire suppressant device (example: fire blanket, container of sand, Class B fire extinguisher) within easy reach or you are within 20 feet of a fireproof enclosure. Fireproof enclosures should be kept free of combustible or flammable materials.

**WARNING**: Only handle battery by plastic enclosure. Bending, twisting, or impacting battery may damage the battery, damage the device, and/or result in severe personal injury or property damage. Always use two hands when handling the battery.

- **IMPORTANT:** Place the battery in a location where it cannot be accidentally contacted or damaged. When replacing the battery dispose of the old battery according to local laws and regulations.
- A Use personal protective equipment (PPE) when handling damaged, venting, or hot battery packs.
- Use the following best practices when handling batteries:
  - Always fully discharge batteries by running an application such as video playback with the device unplugged. If the device does not function while unplugged, you may leave out this step.
  - Do not puncture, impact, strike, bend, or crush the battery or a device containing a battery.
  - Keep your workspace clear of debris, extra tools, and sharp objects.

- Exercise caution when using sharp tools near the battery to avoid impacting or poking the battery.
- Don't leave loose screws or small parts inside the device.
- Avoid using tools that conduct electricity.
- Do not drop or throw a lithium-ion battery.
- Do not expose the battery to excessive heat, sunlight, or temperatures outside the battery's normal operating range (0°C to 60°C) / (32°F to 140°F)
- Ensure you handle, recycle, and/or dispose of used or damaged batteries in accordance with local laws and regulations. Follow Handling Used, Damaged or Defective Li-ion Batteries below.
- If the device repair cannot be completed immediately and the device needs to be stored temporarily before restarting the repair
  - Select a storage location and process that follows the battery safety precautions in this Guide.
  - Avoid exposing the device to environmental conditions and objects that could damage the battery pack.
  - Reinspect the battery pack as outlined in this Guide prior to restarting repair and installing the new battery pack.

### **Battery Safety Label**

WARNING: Only handle battery by plastic enclosure. Bending, twisting, or impacting battery may damage the battery, damage the device, and/or result in severe personal injury or property damage. Always use two hands when handling the battery.

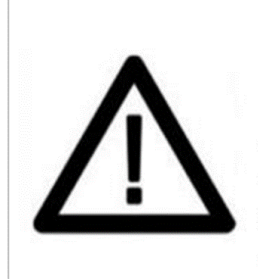

6

Battery is replaceable by trained personnel; replacement must follow Microsoft procedure See <u>http://aka.ms/xbox-safety</u> for important information

Risk of fire or burning – contact Microsoft for assistance Do not modify battery, its wiring, or connectors

- Do not short-circuit, bend, dent, crush, or puncture battery
- Do not dispose of battery in fire or expose to high temperatures (+140°F/60°C)

### Follow the safety instructions provided below:

- Battery replacement may be performed by individuals with the knowledge and skills needed to complete complex electronic repairs.
- All repairs must follow Microsoft procedure. See https://aka.ms/xbox-safety for important information.
- Risk of fire or burning.
- Do not modify battery, its wiring, or connectors.
- Do not short-circuit, bend, dent, crush, or puncture battery.
- Do not dispose of battery in fire or expose to high temperatures (+140°F/60°C).

### Lithium-Ion Battery Inspection

Upon device opening, we recommend that you visually inspect the battery for signs of damage.

Factors to consider when inspecting the battery include, but are not limited to:

• Evidence of leaking or venting

7

- Visible signs of physical or mechanical damage, such as:
  - Expansion or swelling. In expanded or swollen batteries, the soft pouch encasing the cell pulls away from the inner material and appears baggy, loose, or puffy.
  - Discoloration of the battery casing.
  - Odor, smell, or visible corrosion. Leaked battery electrolyte smells like nail polish remover (acetone)
  - Dents along the battery cell edges or on the top surface.
  - Surface scratches that have exposed the aluminum beneath the black coating layer on the battery.
  - Loose or damaged wires.
  - Known misuse or abuse.

Any battery exhibiting the signs listed above must be replaced. Consult the Battery Replacement section of this document for battery replacement instructions.

### Handling Used, Damaged, or Defective Lithium-Ion Batteries

<u>DO NOT</u> dispose of used lithium-ion batteries, whether damaged or not, in household or commercial garbage or recycling bins.

### WARNING : DO NOT SHIP DAMAGED OR DEFECTIVE BATTERIES ALONE OR INSIDE

<u>DEVICES</u>. Damaged or defective batteries and devices containing damaged or defective batteries require special packaging and handling.

#### Prior to transport:

- Follow all instructions provided by your local e-waste recycling or household hazardous waste collection provider.
- Place the device or battery in individual, non-metallic inner packaging, such as a zip-toclose plastic bag, that completely encloses the device or battery.
- Surround the inner packaging with non-combustible, electrically non-conductive, absorbent cushioning material.
- Each damaged battery or device containing a damaged battery should be packed individually in its own carton and that carton should be clearly marked as containing a damaged battery.

For more information on industry practices concerning damaged, defective, or recalled batteries, please see PHMSA Lithium-Battery-Recycling-Safety-Advisory.

Undamaged, used lithium batteries can be sent to e-waste recycling or household hazardous waste collection points for processing. Please see https://www.microsoft.com/en-us/legal/compliance/recycling for more information.

#### **Report Battery Thermal Events to Microsoft**

A thermal event is a rapid chemical chain reaction that can occur inside a battery cell. During a thermal event, the energy stored inside the battery is released suddenly, resulting in heating and/or smoke and, in some instances, fire or flame. A battery thermal event can be triggered by physical damage to the battery (including during replacement/repair), improper storage, or exposure to temperatures outside of the battery's operating range.

#### Act immediately if you see any of the following symptoms of a battery thermal event:

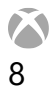

- Smoke, soot, sparks, or flame emitted by the battery or from a device containing a battery.
- The battery pouch suddenly expands in size.
- A popping or hissing noise from the battery or a device containing a battery.

#### Actions To Take

- Immediately smother the battery or device with clean, dry sand, a fire blanket, or an appropriate (Class B) fire extinguisher. If using sand, dump the sand all at once until the device is completely covered.
- Contact local fire authorities if further assistance is needed.
- Exit the work area and ventilate it until it is clear of smoke.
- Wait at least 2 hours before attempting to touch the device.
- Dispose of the damaged battery or device in accordance with local environmental or ewaste laws and guidelines.

## WARNING : DO NOT SHIP DAMAGED OR DEFECTIVE BATTERIES ALONE OR

INSIDE DEVICES. Damaged batteries and devices containing damaged batteries require special packaging and handling. See Handling Used, Damaged, or Defective Lithium-Ion Batteries (page 9) for additional information.

#### Stop Repair and Contact Microsoft

9

If any Microsoft device visually exhibits any of the following symptoms, cease all further repair efforts and contact Microsoft Xbox Customer Support to report and obtain next steps:

- Any burned or melted components, traces, or plastic parts on the outside of the device, or which otherwise exhibits heat damage, including charring seen in charging and other ports.
- Any burned or melted components, traces, or plastic parts on the inside of the device, or which otherwise exhibits heat damage.
- Any accessories exhibiting melting or heat damage that are included with the Microsoft device, such as power supplies, keyboards, mice, cables, charging connectors, etc.
- Any devices that exhibit a case that has separated apart or opened for reasons other than impact damage from dropping, evidence of tampering, or separation caused by a malfunctioning battery.
- Any other finding that may constitute a safety hazard to the user, such as sharp edges on plastics. Microsoft Xbox Customer Support will ask you to provide the following information:
  - The model and serial number of the affected Microsoft device and/or accessory(ies).
  - A brief description of the damage found.

• Clear photographs depicting the symptoms observed.

# **Environmental Compliance Requirements**

All waste electrical and electronic equipment (WEEE), waste electronic components, waste batteries, and electronic waste residuals must be managed according to applicable laws and regulations. Please do not dispose of waste lithium-ion batteries in your household garbage can or recycling bin as they may ignite if improperly managed.

### Electro-Static Discharge (ESD) Prevention

10

- Review and follow the general guidelines and ESD prevention steps in this Guide prior to beginning work.
- Ensure your work surface is level/flat and covered with ESD-safe, soft, non-marring material.
- Before opening a device, always wear an anti-static wrist strap and confirm your work area is properly grounded to protect vulnerable electronics from electrostatic discharge (ESD).
- Parts removed from a device during the repair process should be stored in ESD-safe bags and packaged for return or recycling in the same packaging that the new replacement part came in.

XBOX SERIES X | S CONTROLLER REPAIR

# **Table of Contents**

| Top Case Replacement & Installation Instructions | pg.   | 14   |
|--------------------------------------------------|-------|------|
| D-Pad Replacement Instructions                   | pg.   | 21   |
| Bumper Replacement Process                       | pg.   | 26   |
| Mainboard Replacement Process                    | pg.   | 31   |
| I/O Board Replacement Process                    | . pg. | . 46 |
| Button Replacement Process                       | pg.   | 50   |

# **()** 13

**Top Case Replacement Process** 

# Top Case Replacement & Installation Instructions

# **Required Tools and Components**

### Tools

- TR8 (Torx Security) driver
- Anti-static wrist strap (1 MOhm resistance)
- Soft ESD safe mat
- Microfiber / lint free cloth
- Gloves
- Safety glasses
- Plastic pry tool (spudger)
- Isopropyl alcohol dispenser bottle (use 70% or greater)
- Cotton swab

### Components

- Top Case Replacement (Refer to Illustrated Service Parts List)
- Top Case Screw (PN) Qty. 5

# **Prerequisite Steps**

15

### **Power Off Device**

Ensure device is powered off and disconnected from its power source.

- Disconnect the device charger or power cord from the main power.
- Let the device sit until the Xbox button in the center of the controller is no longer illuminated or by holding the Xbox button and selecting "Turn off controller."
- Remove the batteries from the compartment

# Procedure – Removal (Top Case)

NOTE: Any component with damaged snaps must be replaced.

### 1. Remove Battery Cover

Turn the controller on its front and slightly press on the eject symbol at the base of the door while pulling up on the door. Door should slide out.

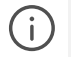

(i)

**NOTE:** Any component with damaged snaps must be replaced.

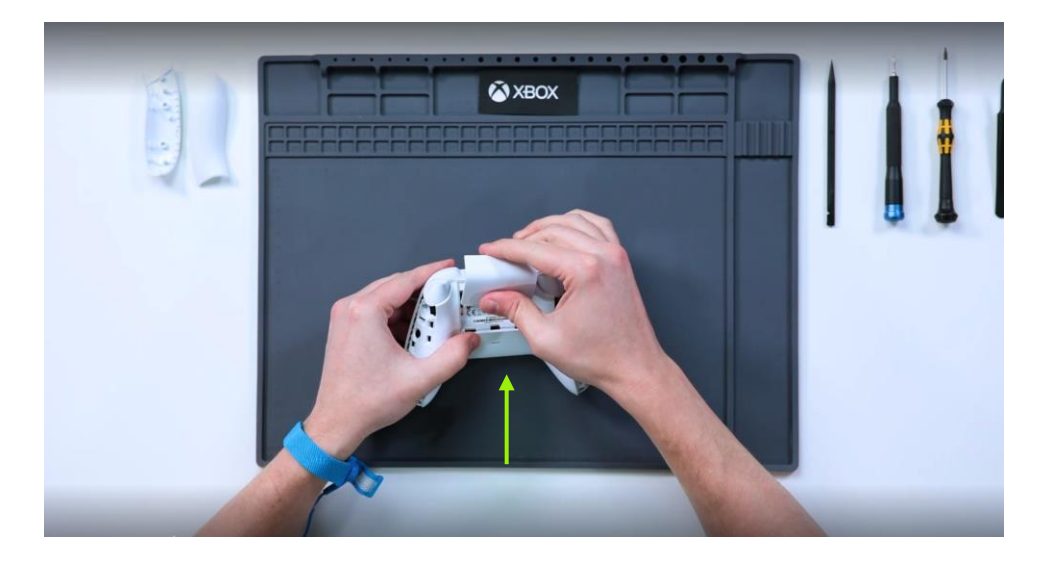

### 2. Remove Side Caps

(i)

16

Slide a plastic pry tool into the seam between the controller and the side cap. Work around the seam to disconnect the plastic snaps from the device. Repeat the process for the other side cap.

**NOTE:** Only direct the plastic pry tool away from your hands to prevent slipping and hurting yourself.

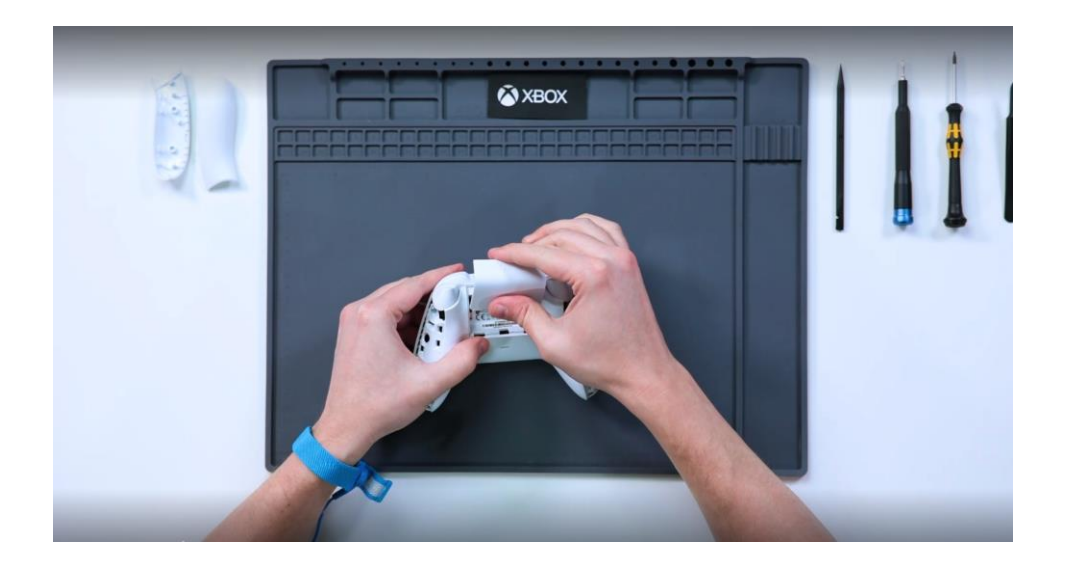

### 3. Remove Screws

Using a TR8 (Torx Security) screwdriver remove the 5 screws securing the back case to the top case. Flip the device over and lift off the top case.

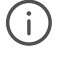

**NOTE:** Screw #5 is hidden under the product sticker. Puncture the center of the sticker to access the screw.

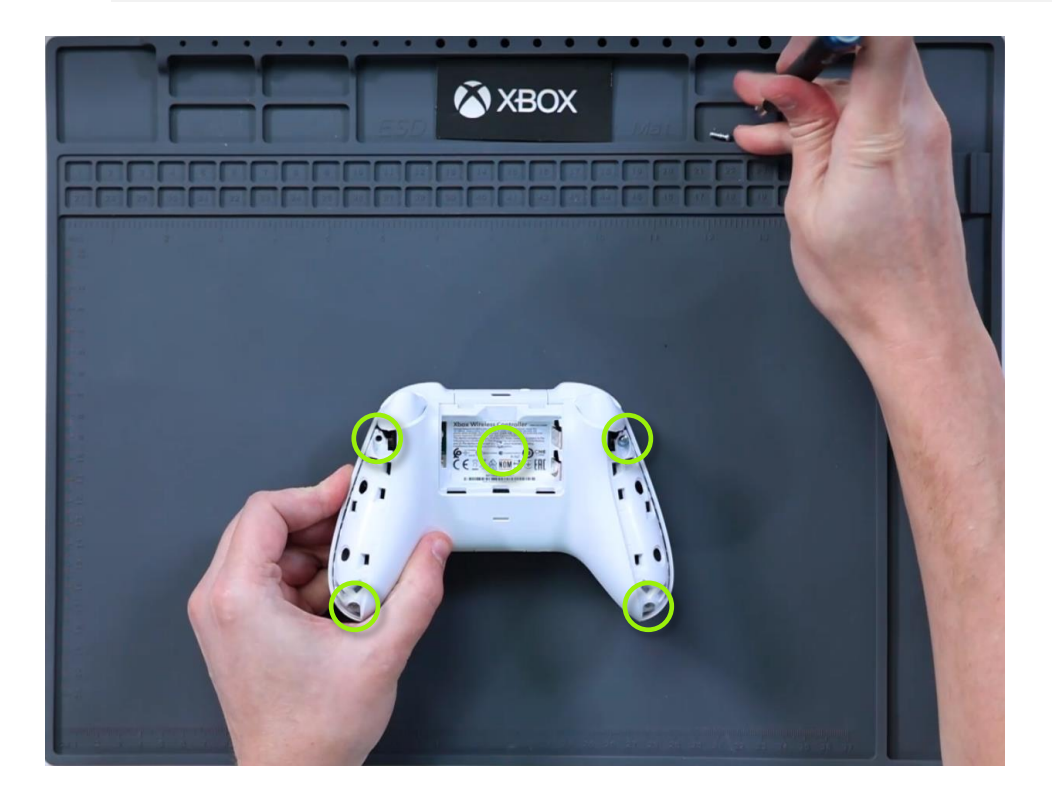

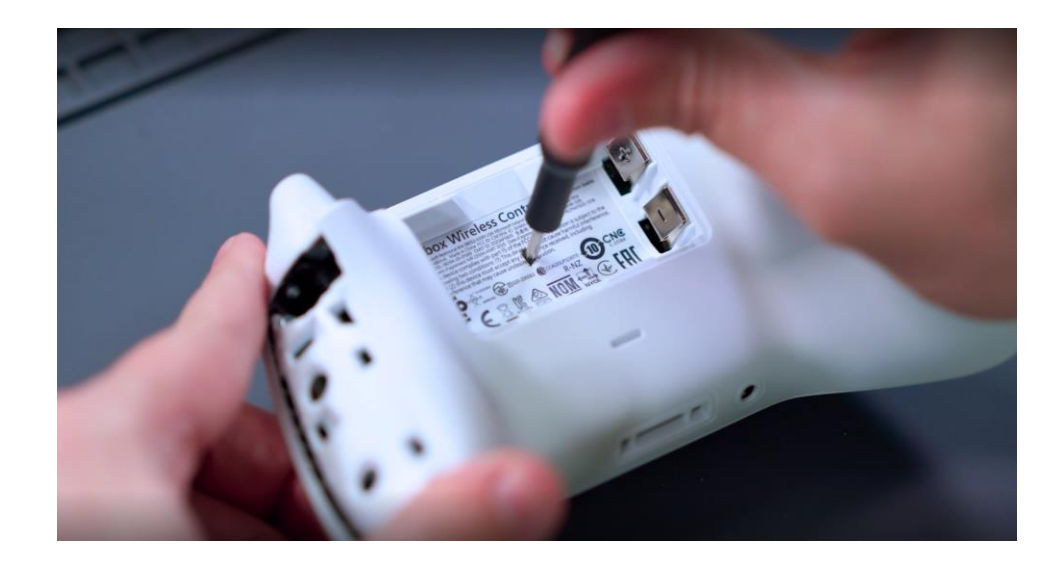

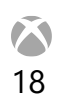

# Procedure – Installation (Top Case)

() NOTE: Any component with damaged snaps must be replaced.

### 1. Align Top Case

Align the Top Case with the D-pad and thumb stick openings. While holding the two pieces together, flip the device.

### 2. Secure Screws

Using a TR8 (Torx Security) screwdriver, install the 5 screws securing the back case to the top case and mid-frame. Turn each screw until finger tight, then turn another 1/8 turn (45-degrees), or until fully fastened.

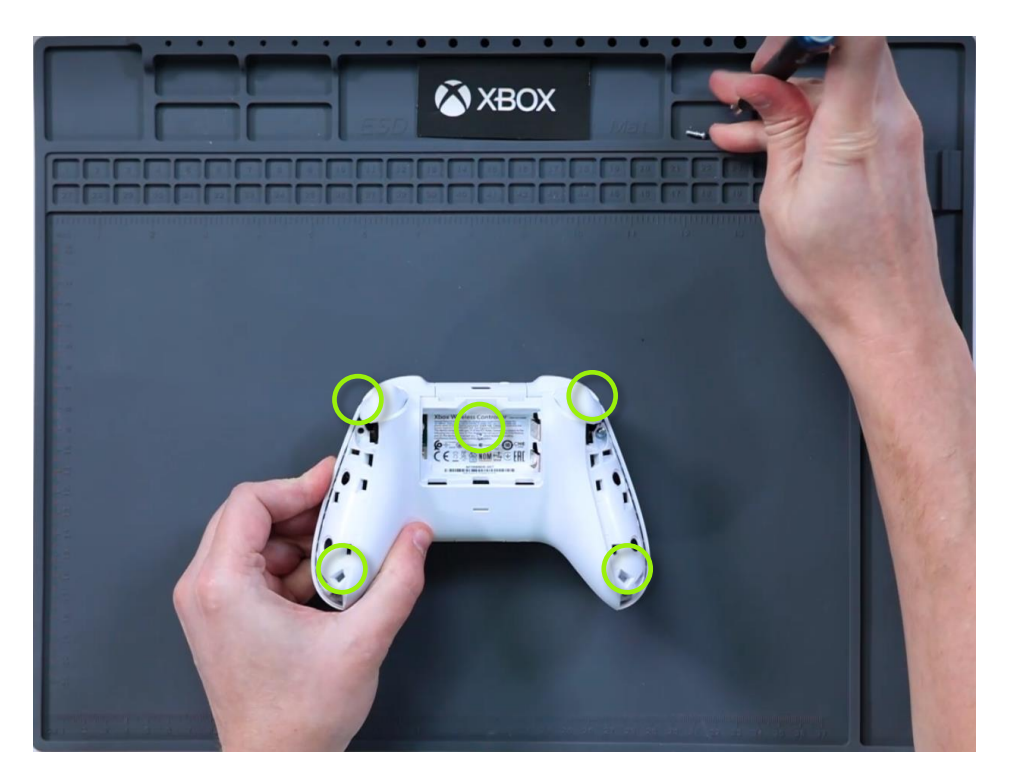

### 3. Install Side Caps

19

Taking either the left or right-side cap, place and press down to snap the part in place. Work around the entire edge of the controller to ensure all snaps are seated. Repeat the process for the opposite side cap.

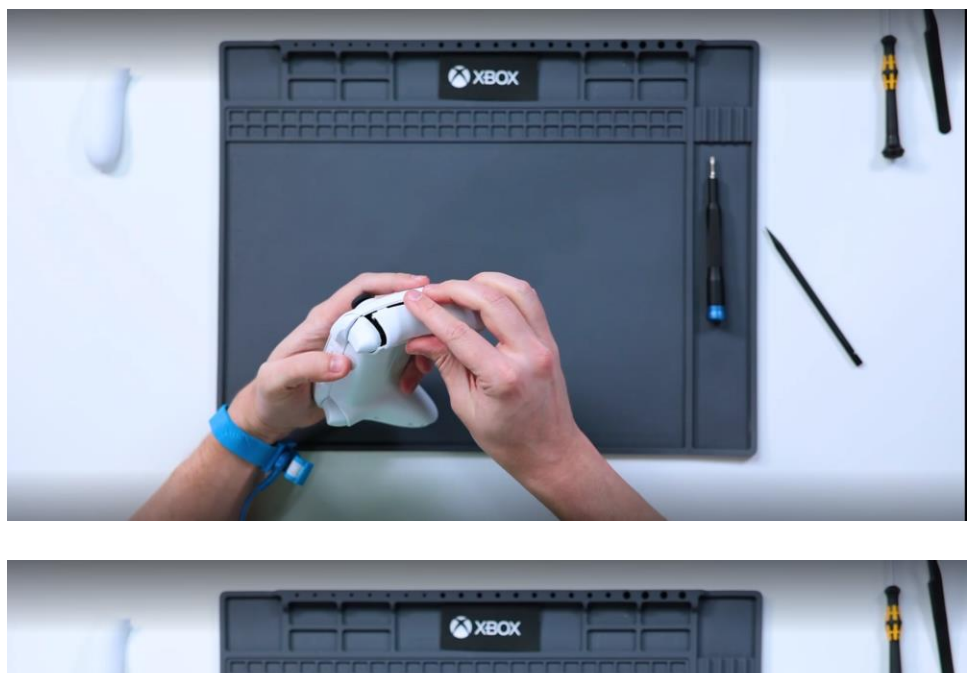

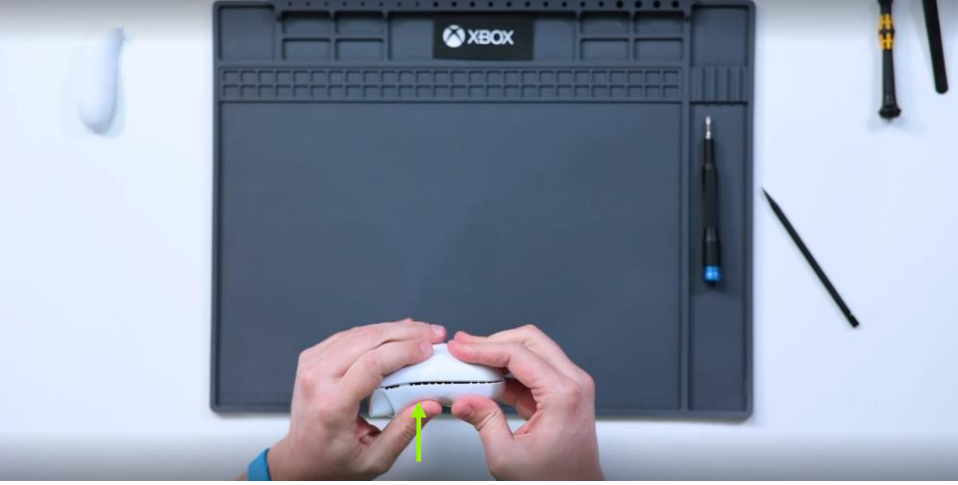

## 4. Re-Install Battery Cover

Slide the battery door into place. Door should make a snapping sound as it clicks into place.

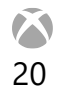

**D-Pad Replacement Instructions** 

# **D-Pad Replacement Instructions**

# **Required Tools and Components**

#### Tools

- Anti-static wrist strap (1 MOhm resistance)
- Soft ESD safe mat
- Microfiber / lint free cloth
- Cotton swab
- Plastic pry tool (spudger)
- Plastic tweezers

### Components

• D-Pad (Refer to Illustrated Service Parts List)

# **Prerequisite Steps**

### **Power Off Device**

Ensure device is powered off and disconnected from its power source.

- Disconnect the device charger or power cord from the main power.
- Let the device sit until the Xbox button in the center of the controller is no longer illuminated or by holding the Xbox button and selecting "Turn off controller."
- Remove the batteries from the compartment.

### **Remove Top Case**

Remove the top case as detailed in the Procedure – Removal (Top Case). (page 15)

# Procedure – Removal (D-Pad)

### 1. Unclip Bottom Spring

Using tweezers, unclip the bottom of the spring ring from the underside of the controller and carefully slide out the top of the spring ring from the mid-frame.

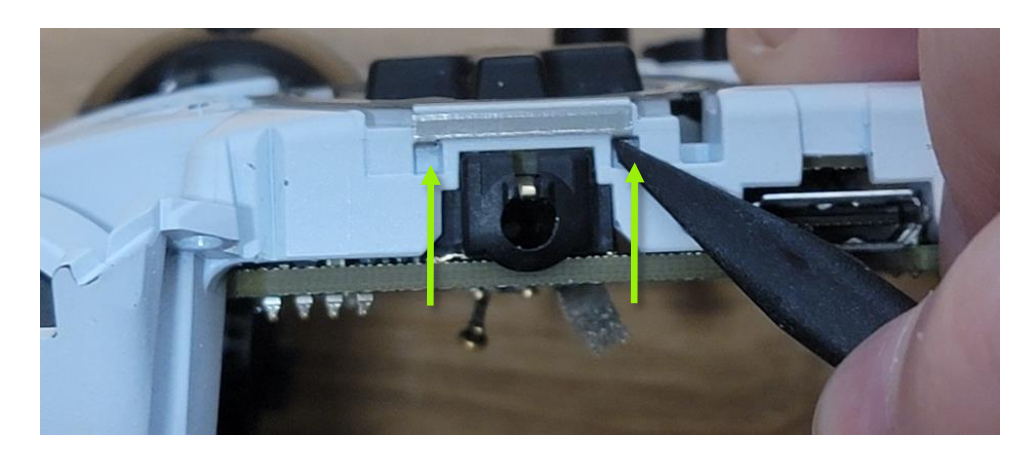

### 2. Remove Mid Case

Once unclipped, gently lift the D-Pad out of the controller.

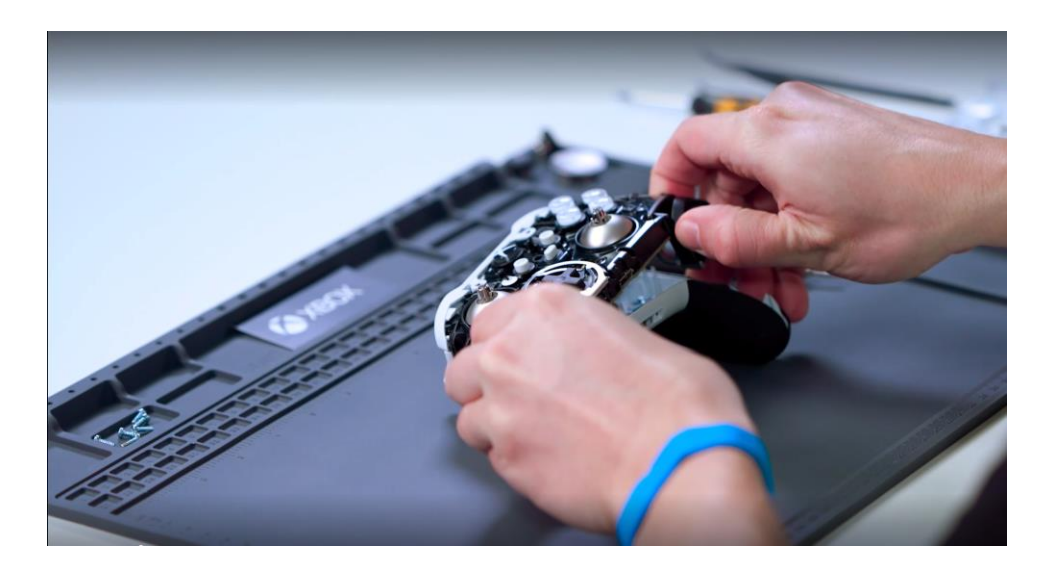

# Procedure – Installation (D-Pad)

### 1. Install D-Pad

Place the D-Pad into the controller, making sure the positional tabs align properly with the mid-frame.

### 2. Install D-Pad Ring

Carefully slide the top of the spring ring into the mid-frame, then using tweezers or your fingers, clip the bottom of the spring ring to the underside of the controller.

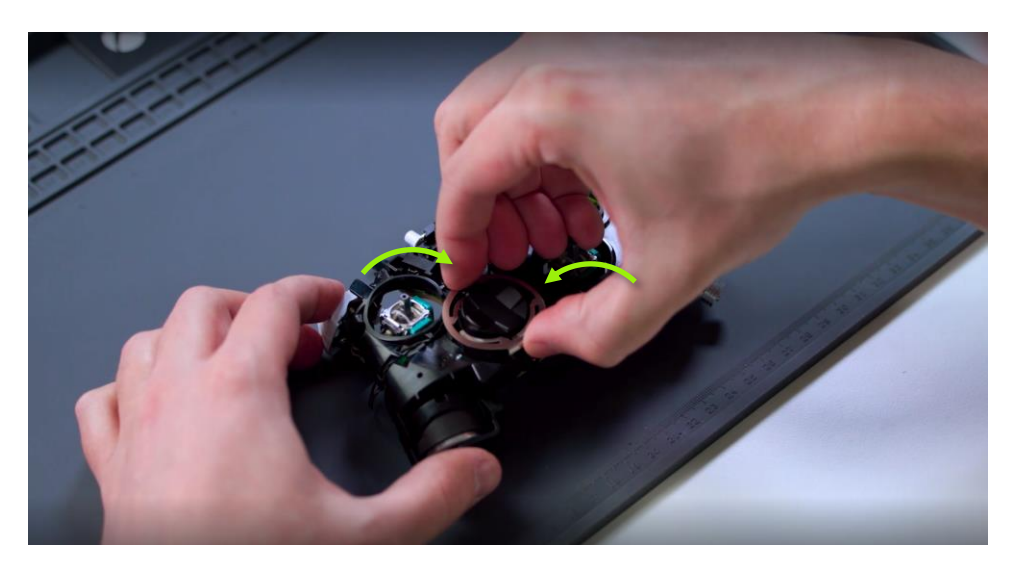

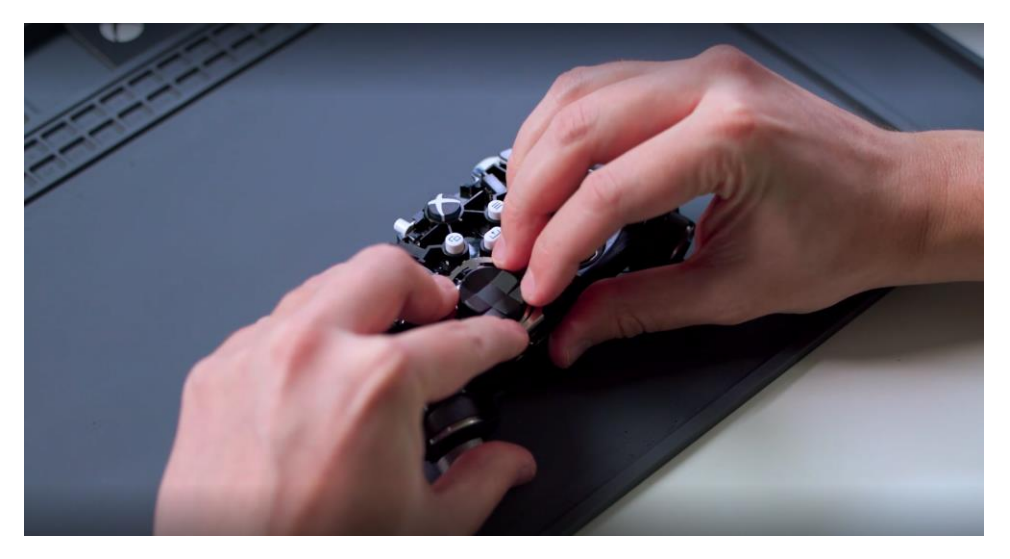

## 3. Install Top Case

24

Install the top case as detailed in the Procedure – Installation (Top Case) (page 18).

**Bumper Replacement Instructions** 

# **Bumper Replacement Instructions**

# **Preliminary Requirements**

# **Required Tools and Components**

### Tools

- Anti-static wrist strap (1 MOhm resistance)
- Soft ESD safe mat
- Microfiber / lint free cloth
- Plastic pry tool (spudger)
- Plastic tweezers

#### Components

• Bumper (Refer to Illustrated Service Parts List)

# **Prerequisite Steps**

#### **Power Off Device**

Ensure device is powered off and disconnected from its power source.

- Disconnect the device charger or power cord from the main power.
- Let the device sit until the Xbox button in the center of the controller is no longer illuminated or by holding the Xbox button and selecting "Turn off controller."
- Remove the batteries from the compartment.

### **Remove Top Case**

Remove the top case as detailed in the Procedure – Removal (Top Case) for the appropriate device. (page 15)

# Procedure – Removal (Bumper)

## 1. Remove Top Cap

Using a plastic pry tool, pry the top cap tabs up and off the locking posts on the midframe. Then slowly twist the cap off the top of the mid-frame.

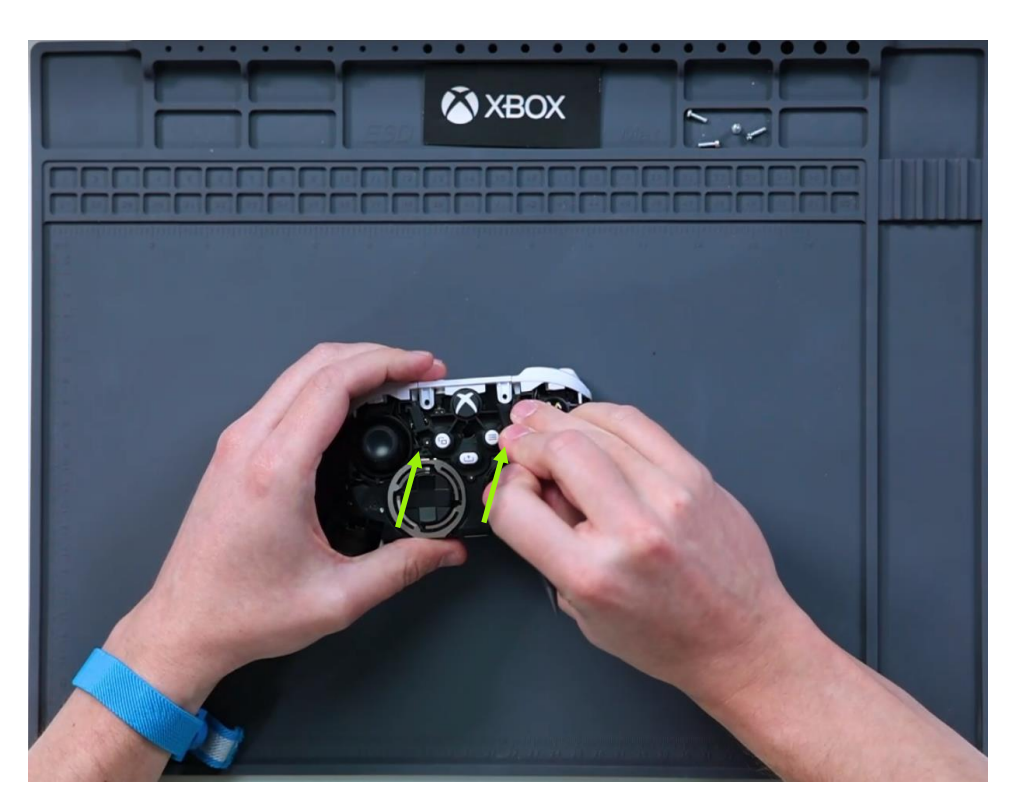

## 2. Unhook Bumper Clips

Using the pointed end of a plastic pry tool, unhook the edge clips on the right and left of the bumper.

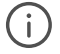

**NOTE:** The clips on the bumper are fragile. Be careful not to push too hard/far or you could snap the clips.

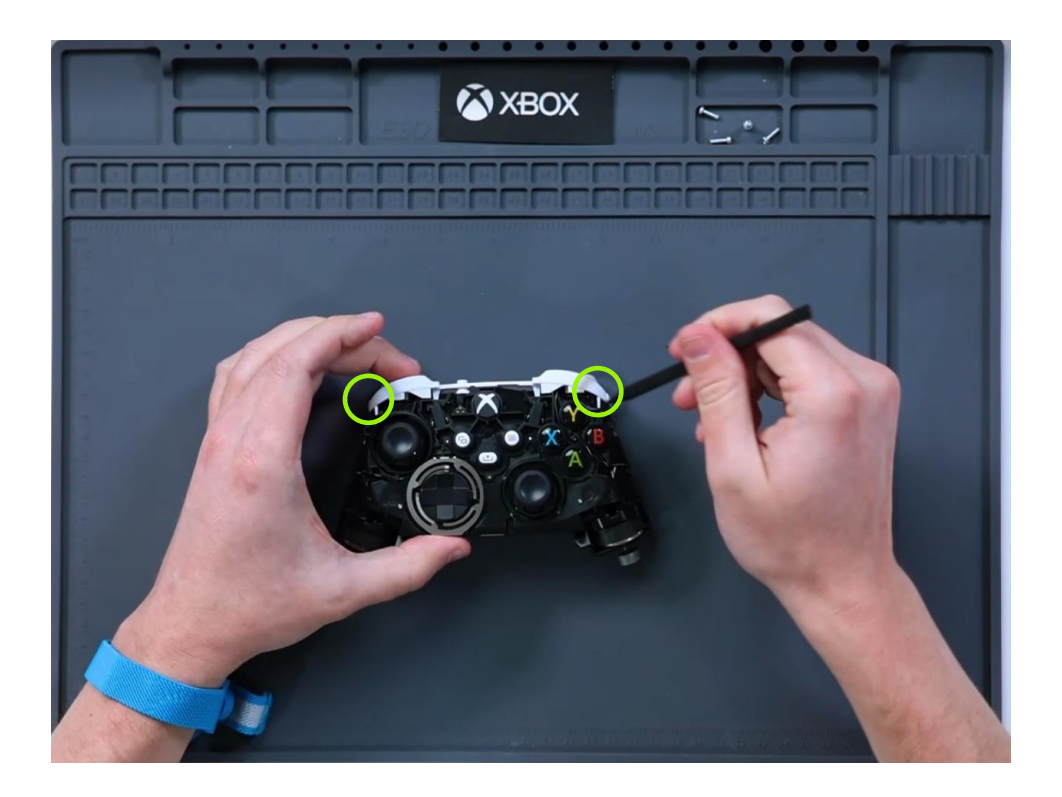

# 3. Remove Bumper

Once unhooked, gently lift the bumper off the controller.

# Procedure – Installation (Bumper)

### 1. Install Bumper Cap

Gently place the bumper on the controller, making sure that the inner posts slot into the controller, not over the mid-frame.

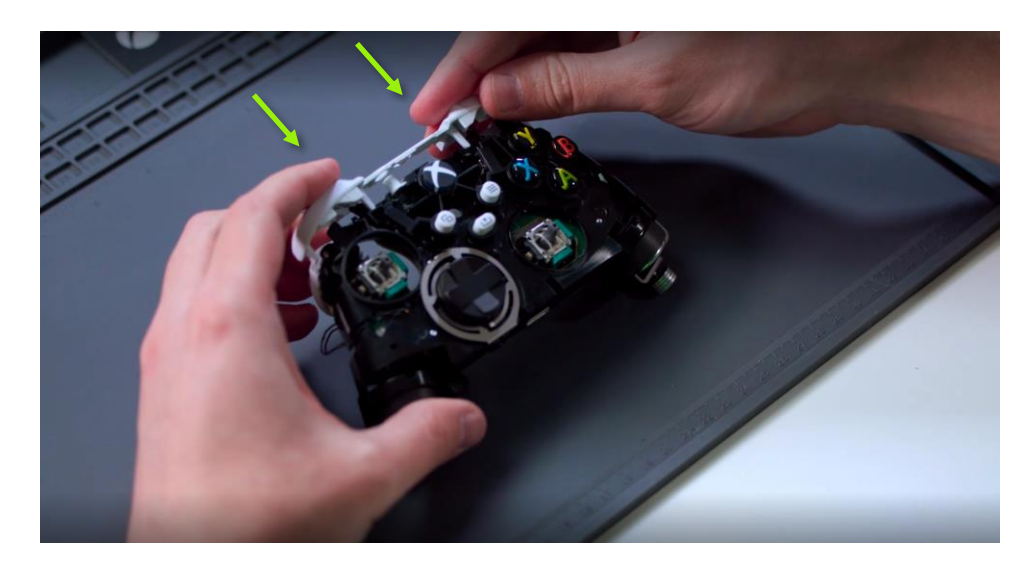

### 2. Hook Bumper Clips

Using a plastic pry tool, hook the left and right edge clips of the bumper to the mid-frame and press down. You will hear a "click" when everything is properly seated into place.

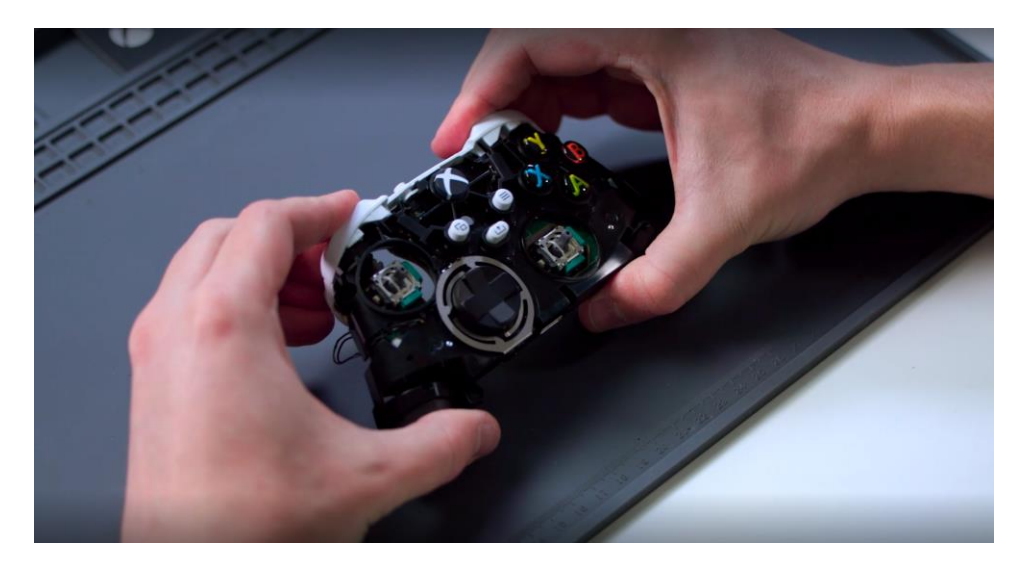

29

### 3. Install Top cap

Hook the bottom of the top cap to the bottom of the mid-frame and rotate into place. Using a plastic pry tool, pry the top cap tabs up and onto the locking posts on the midframe. This can also be achieved by pressing down until the part snaps into place.

### 4. Install Top case

To install the top case, reference our detailed Procedure – Installation (Top Case) (page 18)

Mainboard Replacement Process

# **Mainboard Replacement Process**

# **Preliminary Requirements**

# **Required Tools and Components**

### Tools

- T6 (Torx) driver
- Anti-static wrist strap (1 MOhm resistance)
- Soft ESD safe mat
- Microfiber / lint free cloth
- Cotton swab
- Plastic pry tool (spudger)
- Plastic tweezers

### Components

- Mainboard (Refer to Illustrated Service Parts List)
- Mainboard Screw (PN) Qty. 2
- Trigger Screw (PN) Qty. 2

# **Prerequisite Steps**

### **Power Off Device**

Ensure device is powered off and disconnected from its power source.

- Disconnect the device charger or power cord from the main power.
- Let the device sit until the Xbox button in the center of the controller is no longer illuminated or by holding the Xbox button and selecting "Turn off controller."
- Remove the batteries from the compartment.

## Remove Top Case

Remove the top case as detailed in the Procedure – Removal (Top Case) for the appropriate device. (page 15)

### **Remove Bumper**

Remove the bumper as detailed in the Procedure – Removal (Bumper) (page 26)

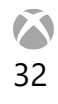

# Procedure – Removal (Mainboard)

### 1. Position Device

Place midframe thumb stick down on ESD-safe surface.

#### 2. Remove Antennas

Using a plastic pry tool, disconnect the two coax antennas from the mainboard.

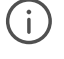

**NOTE:** The wires and pads on the mainboard are fragile. Take caution not to break pads from the mainboard.

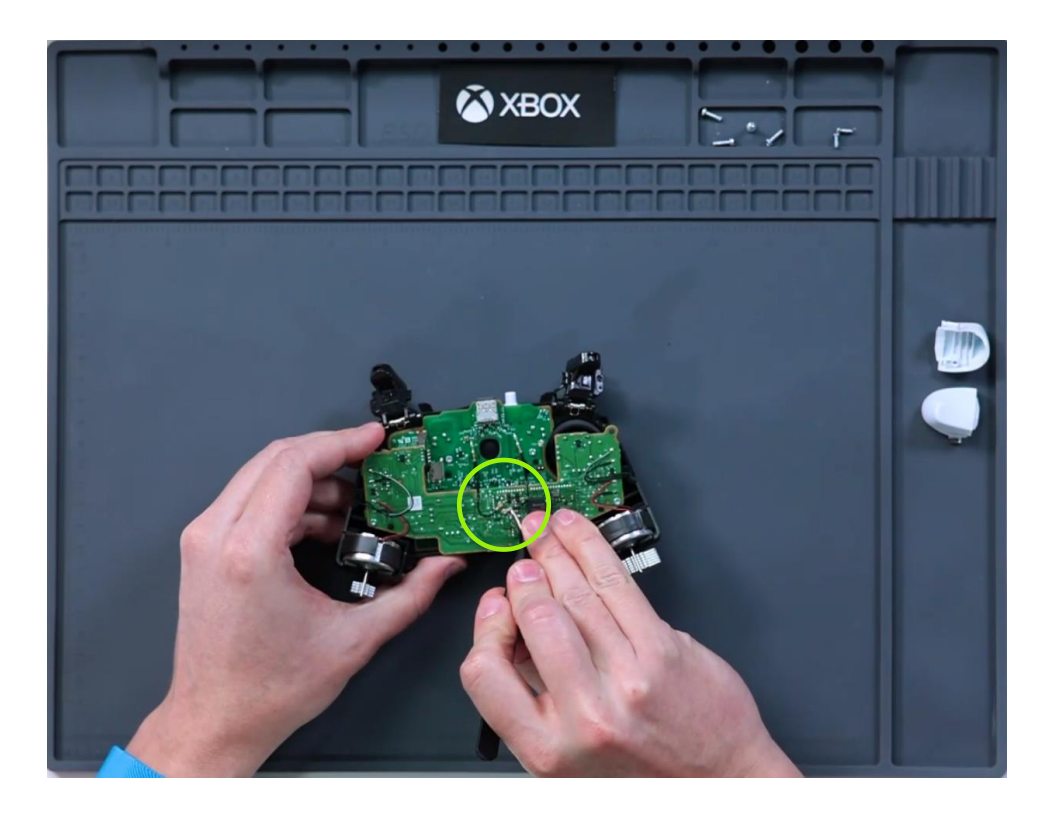

### 3. Remove Trigger Screws

Using a T6 (Torx) screwdriver remove 1 screw from both the left and right trigger as shown below.

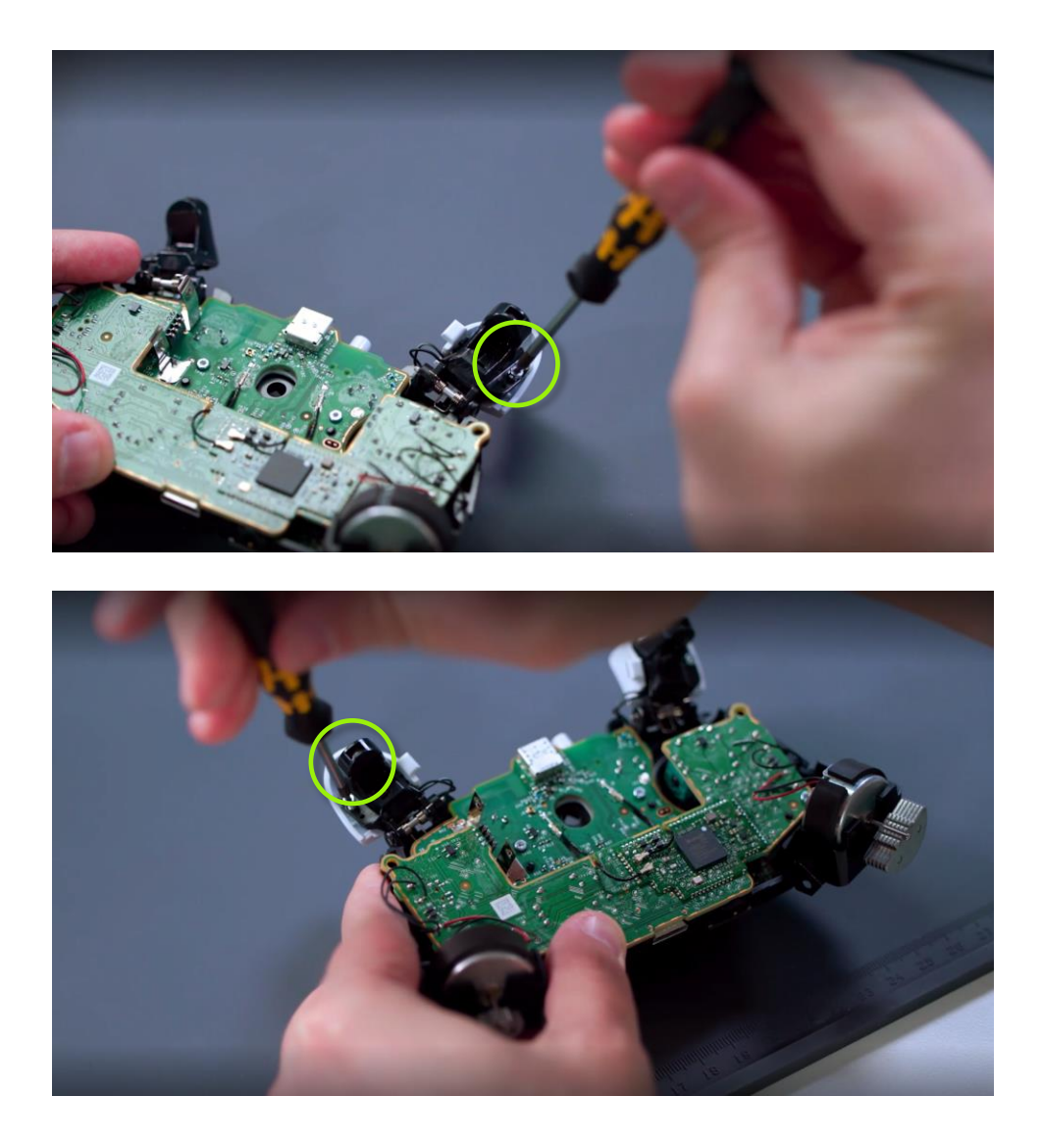

## 4. Remove Caps

To remove the caps, press each cap on the opposite side of the catch, and rotate off the trigger.

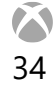

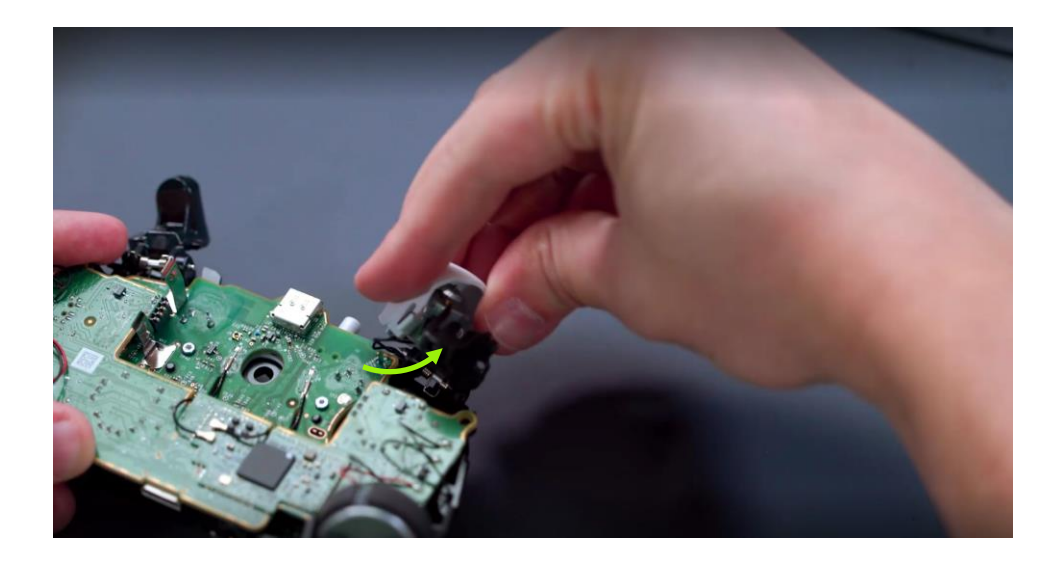

#### 5. Remove Trigger Motors

Gently remove the trigger rumble motors from the housing. On the previous step, it is likely that these may have come out.

(i) **NOTICE:** The motors are soldered to the main board. This solder connection is very fragile at both the motor and board ends. Take care not to damage the soldered connection

#### 6. Remove Wires

De-route the wires that go from the trigger caps, over the mid-frame, and to the mainboard. Once complete, set the rumble motors gently to the side of the controller to avoid any damage or tension while they hang.

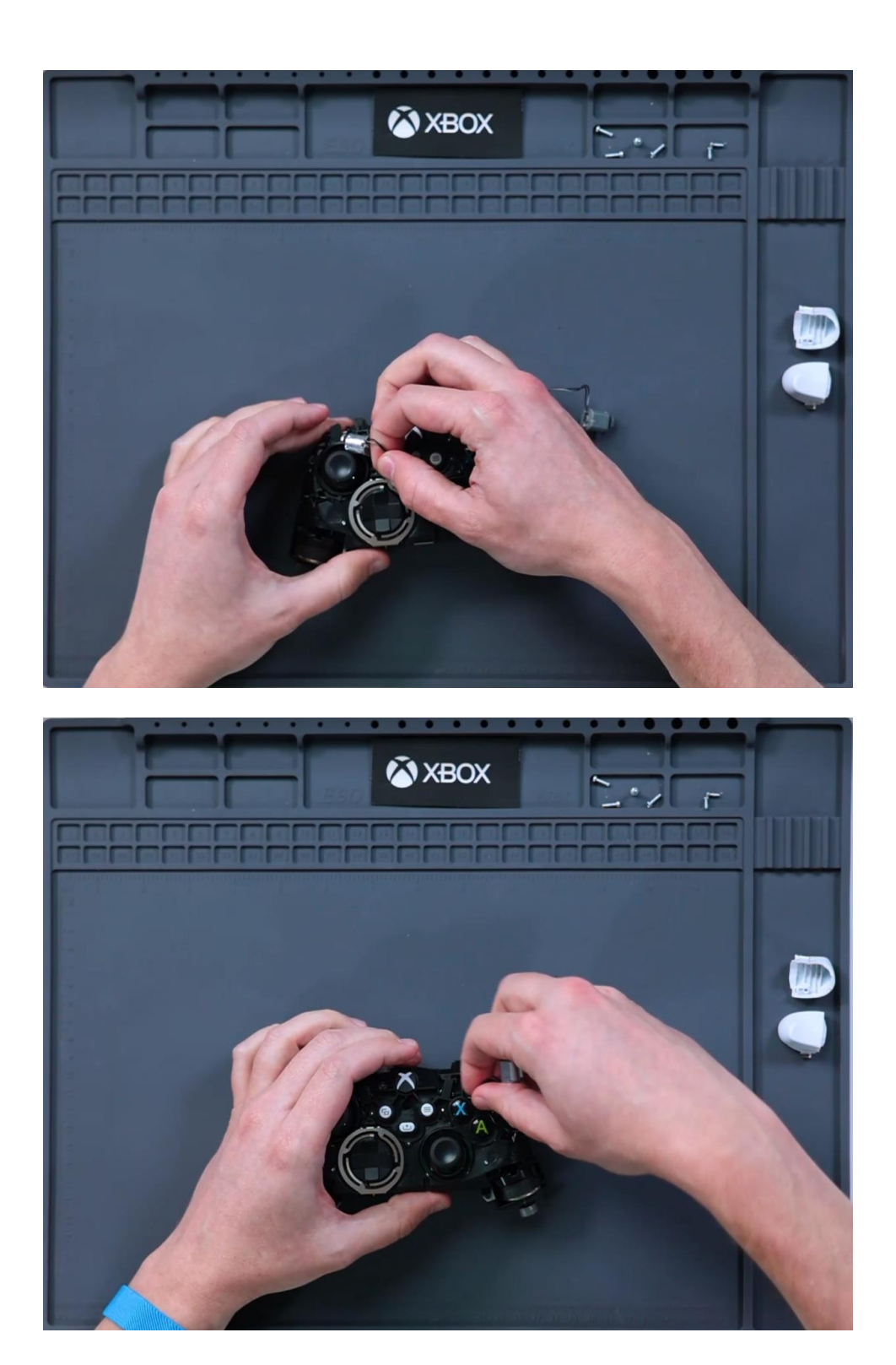

6

### 7. Remove Palm Motors

(i)

Remove the palm motors from the mid-frame using a plastic pry tool to gently pry the retention clip back while pushing up on the motor from the bottom. This may require you to gently wiggle them out.

**NOTE:** The motors are soldered to the mainboard. This solder connection is very fragile at both the motor and board ends. Take care not to damage the soldered connections.

### 8. Remove Mainboard Screws

Using a T6 (Torx) screwdriver remove the two marked screws that secure the mainboard to the mid-frame.

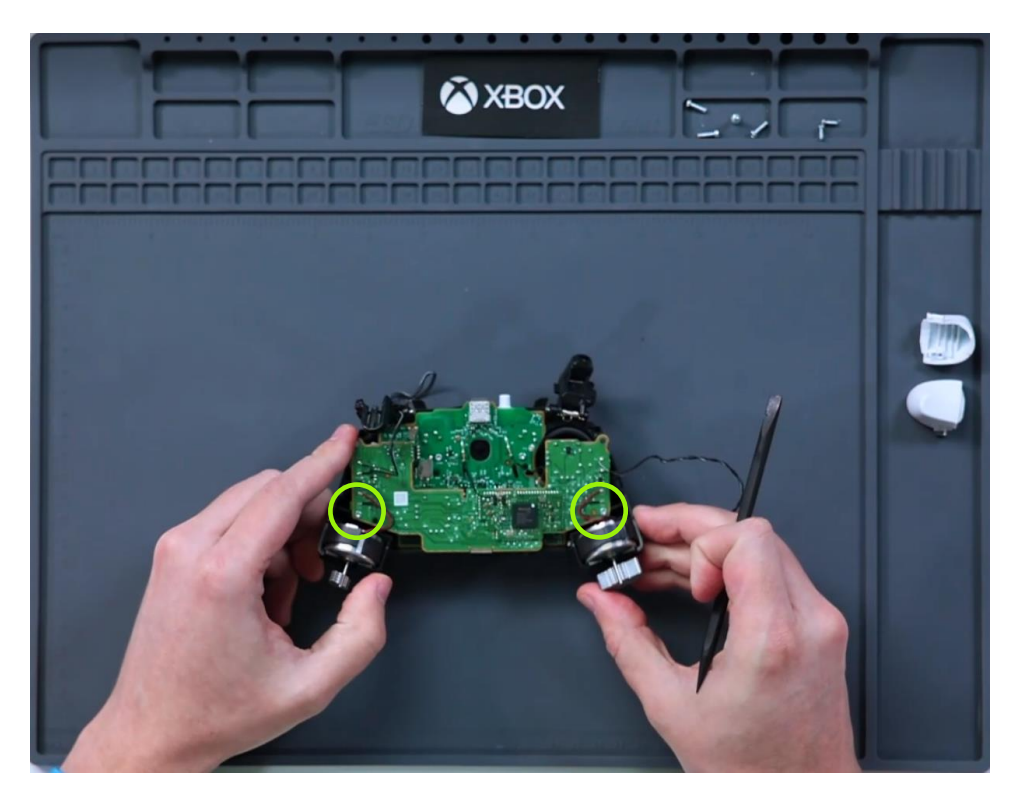

### 9. Lift Out Mainboard

Lift the mainboard out of the mid-frame, taking care not to damage the soldered connections to the motors.

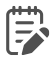

**IMPORTANT:** The mainboard is connected to the I/O board via a connector on the underside of the board. Light force may be required to separate the boards.

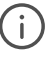

(i) NOTICE: The audio jack module is wedged between the mainboard and I/O board. It will fall out after removing the mainboard.

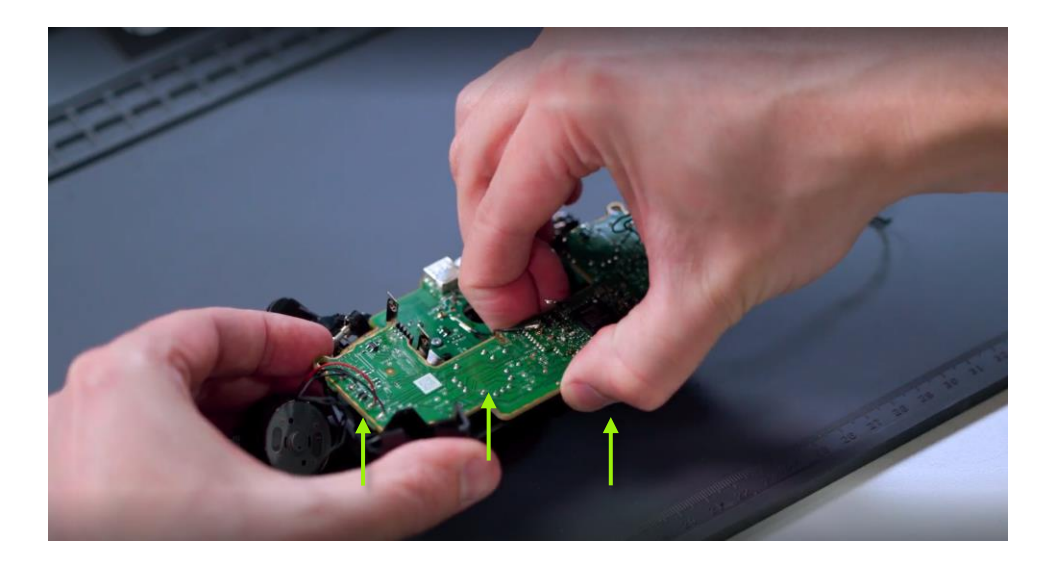

# Procedure – Installation (Mainboard)

### 1. Install Audio Jack

Place audio jack on the I/O board as shown below.

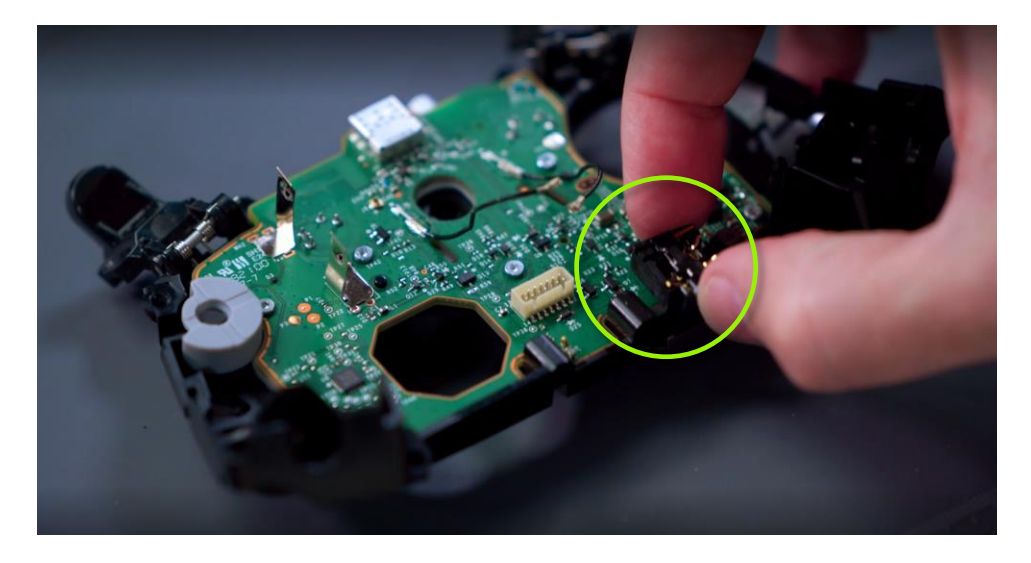

### 2. Install Mainboard

Align the locating holes on mainboard with locating posts in the mid-frame. Taking care to not damage the soldered connections to the motors and to align the connectors properly. Lower the mainboard into place and press firmly to mate the connectors.

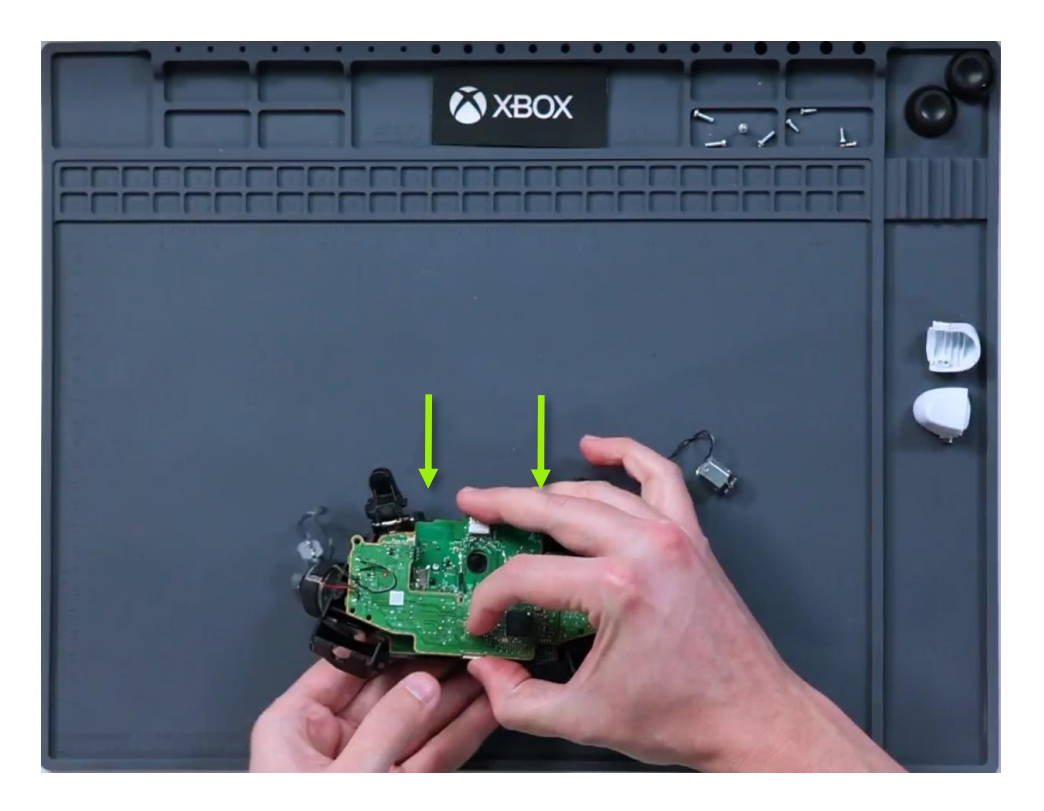

### 3. Install Screws

Using a T6 (Torx) screwdriver install the two marked screws that secure the mainboard to the mid-frame. Turn screws until finger tight then tighten by an additional 1/8 turn (45-degrees) or until fully fastened.

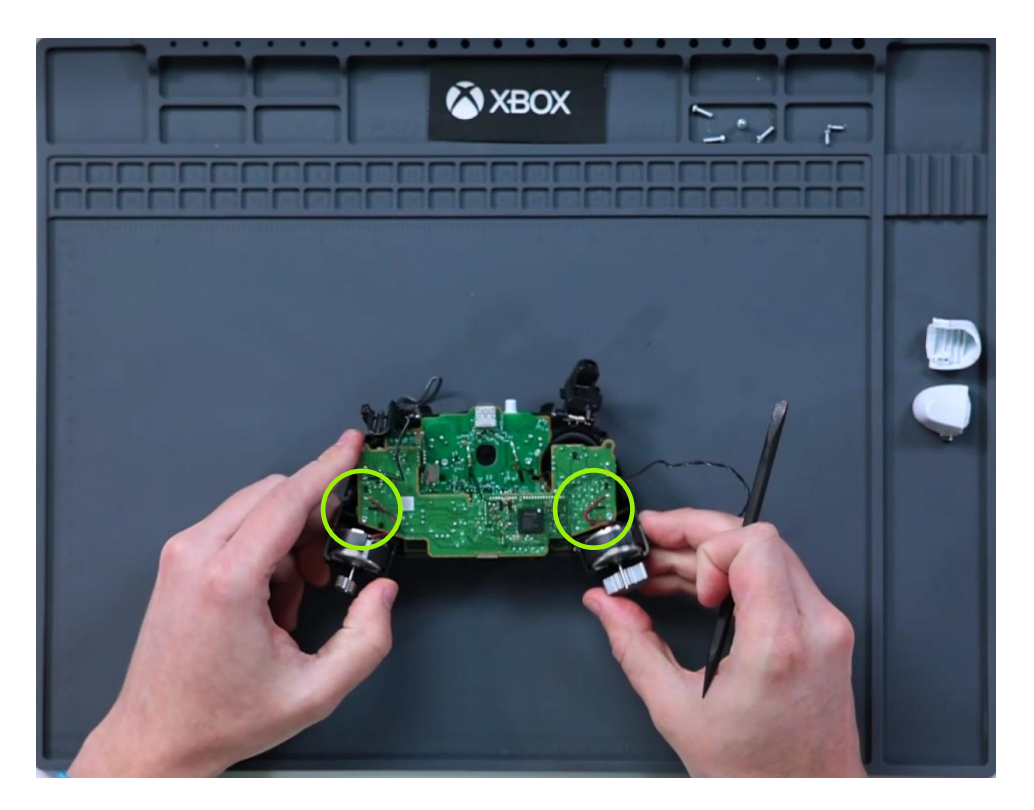

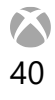

### 4. Install Palm Motors

(i)

Gently press each palm rumble motor into the mid-frame. A plastic pry tool may be required to gently bend the retention clip back.

**NOTE:** The motors are soldered to the main board. This solder connection is very fragile at both the motor and board ends. Take care not to damage the soldered connection.

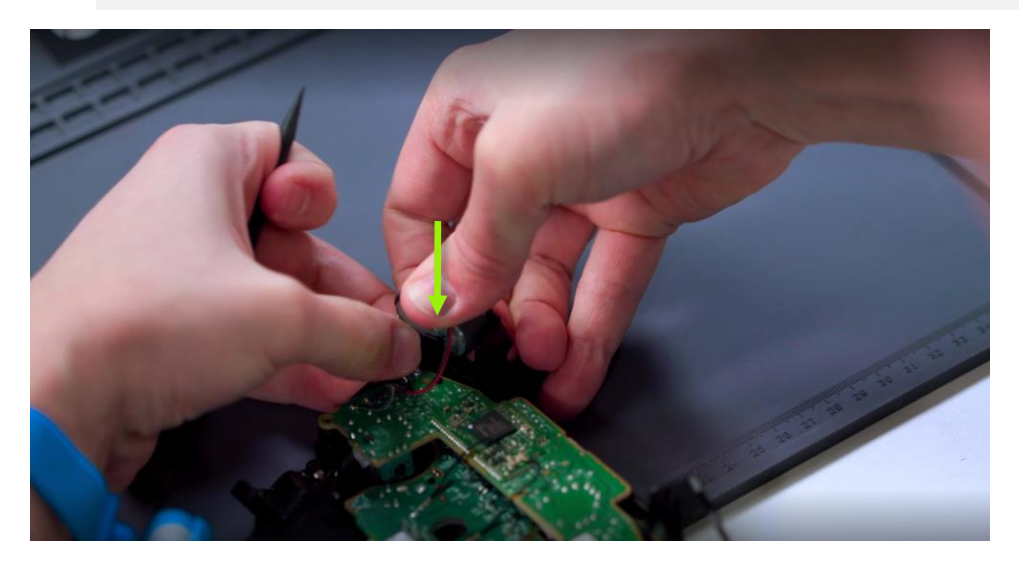

### 5. Route Wires

41

Once the motors are back in place, route trigger motor wires through the side clip, and through the mid-frame retention tabs up to the triggers.

**IMPORTANT:** Leave about 1 in. (25mm) of wire on the mainboard portion of the wire route to ensure wire length at the triggers is short enough to not be pinched at a later step.

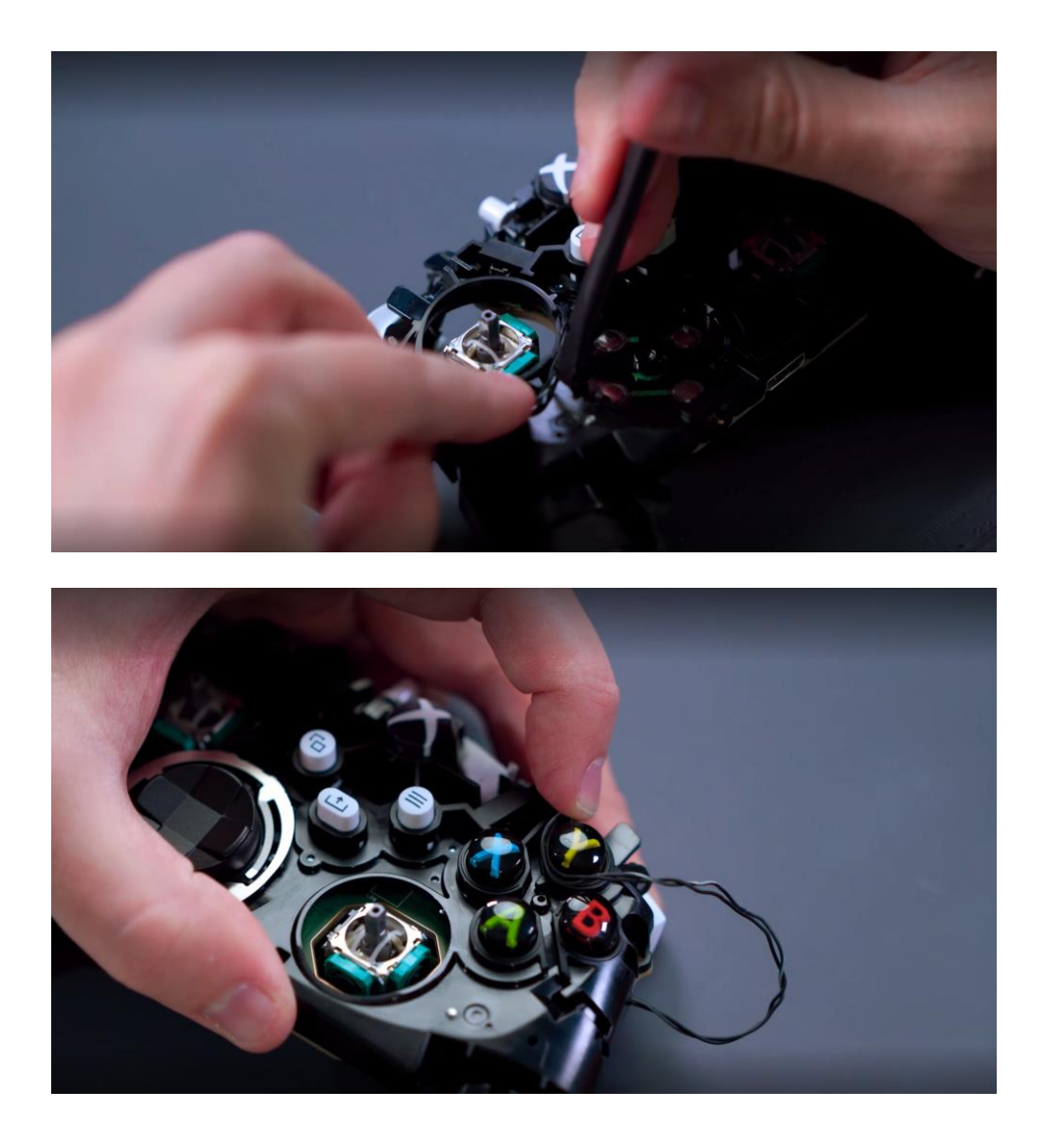

## 6. Install Trigger Motors

42

Install the trigger motors in the housing, with wires facing towards the center of the mid-frame.

(i) **NOTE:** The motors are soldered to the main board. This solder connection is very fragile at both the motor and board ends. Take care not to damage the soldered connection.

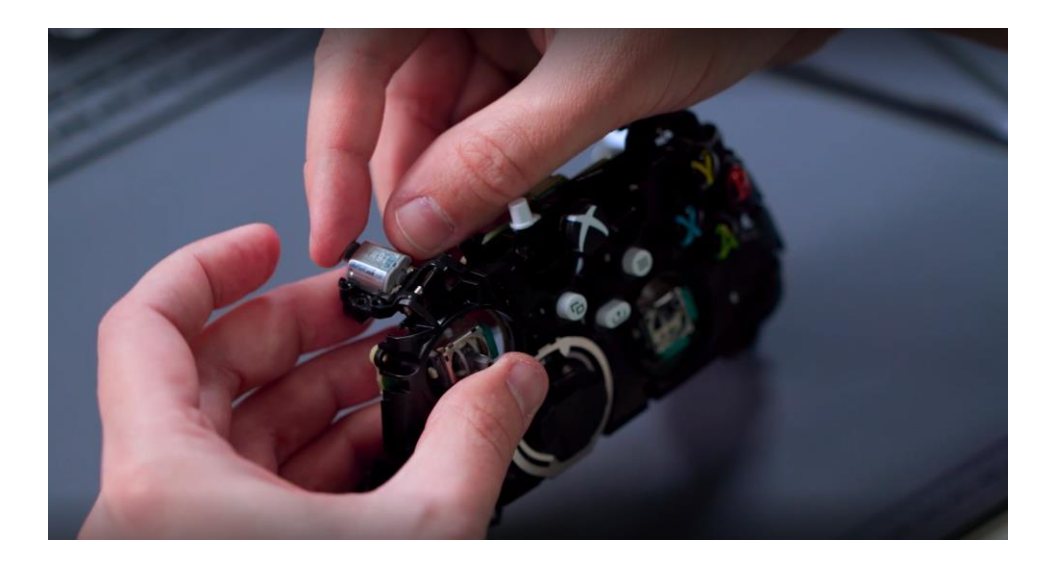

## 7. Install Trigger Caps

Slide tab on motor housing into opening on the side of the cap. Rotate cap into position, ensuring posts on cap align with holes on the trigger housing.

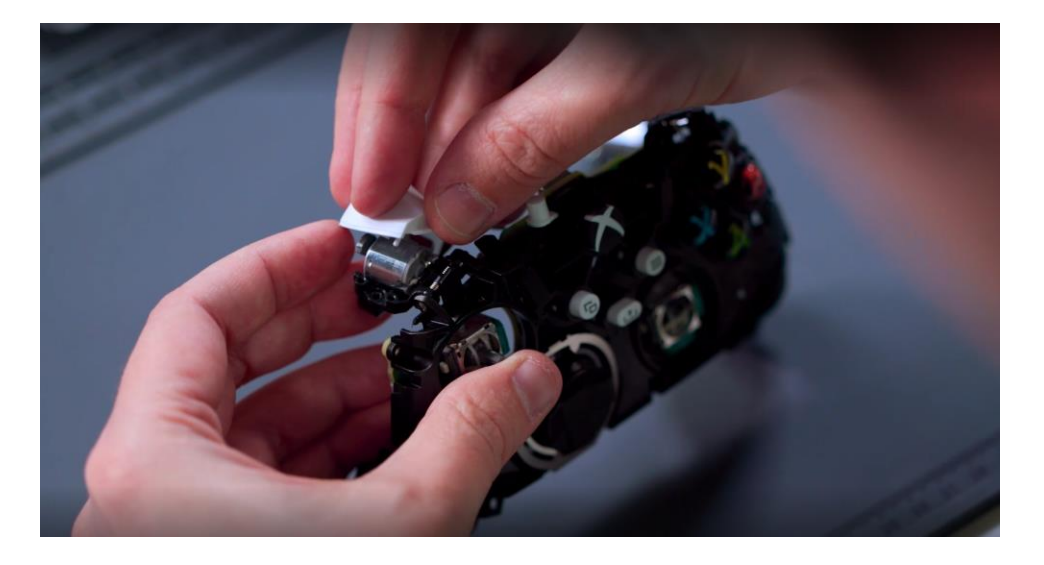

### 8. Install Screws

Using a T6 (Torx) screwdriver install 1 screw in the left and right trigger. Turn screws until finger tight then tighten by an additional 1/8 turn (45-degrees) or until fully fastened.

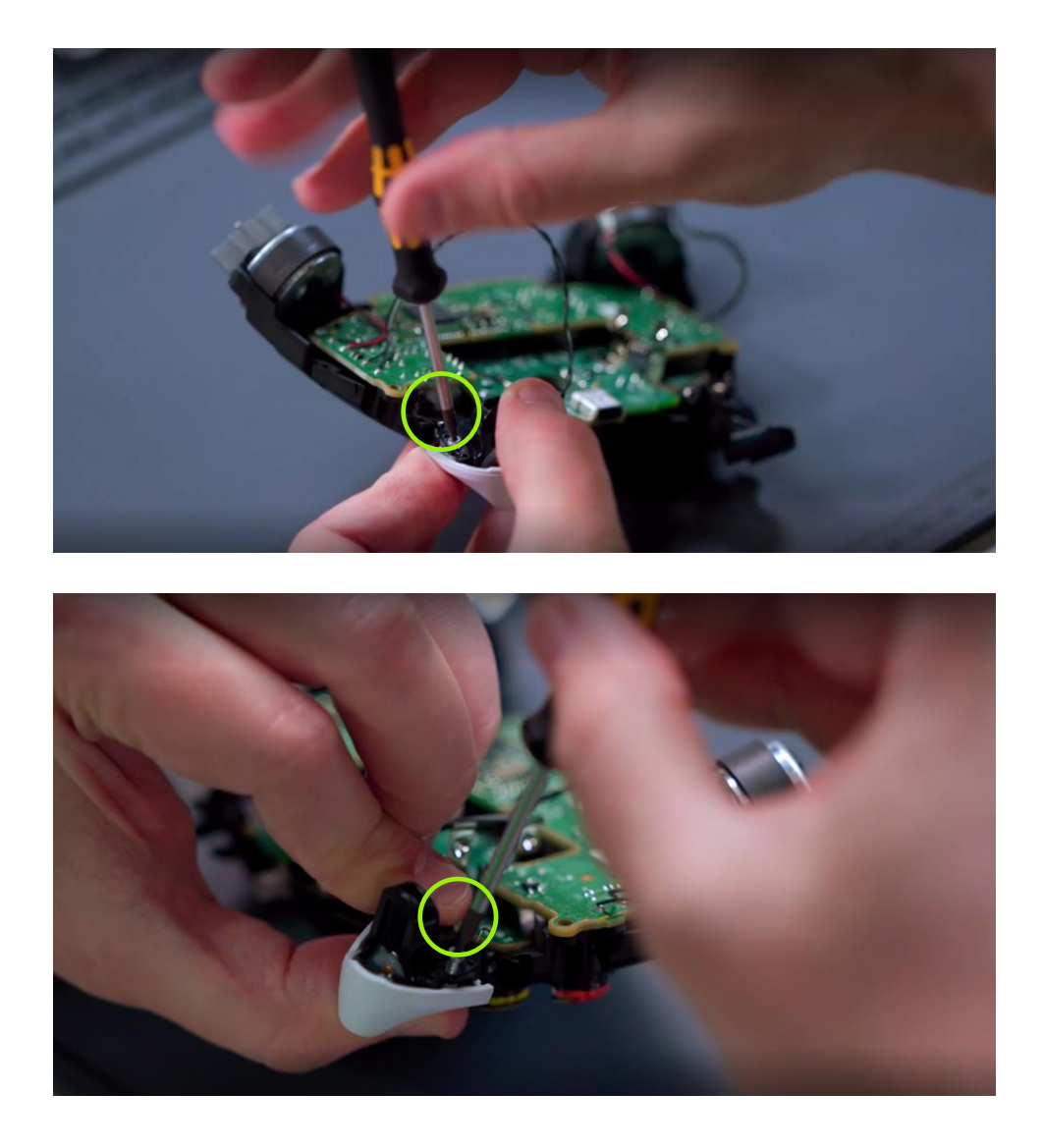

### 9. Install Antennas

Position the left antenna on the left connector on the mainboard and press down to connect. Repeat this process for the right antenna.

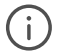

44

**NOTE:** The wires and pads on the mainboard are fragile. Take caution not to break the pads from the mainboard.

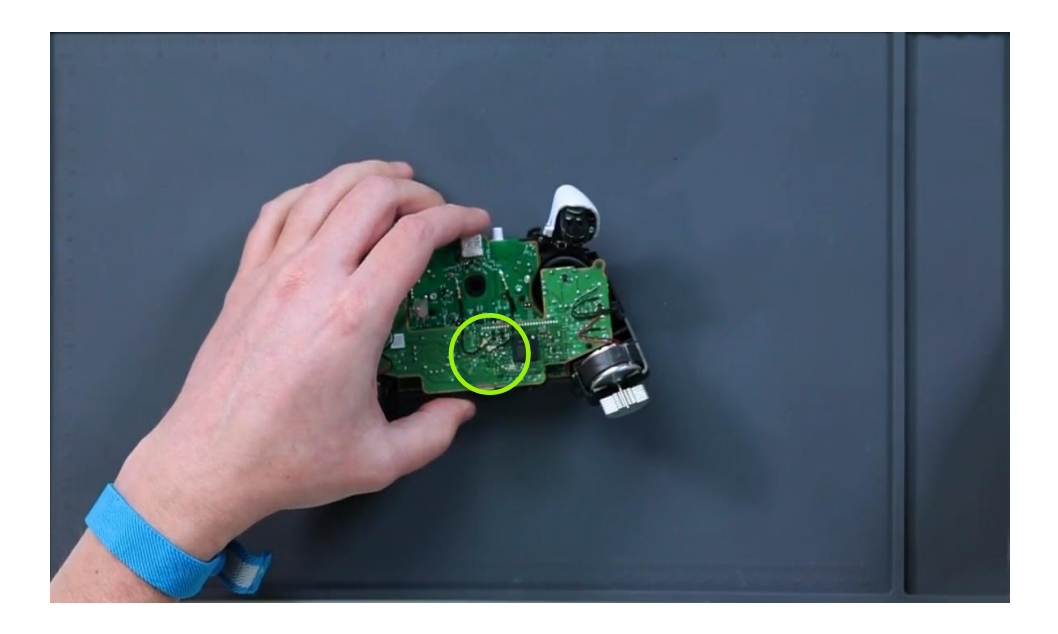

### 10.Install D-Pad

Install the D-Pad as detailed in the Procedure – Installation (D-Pad) (page 23)

### 11. Install Top Case

Install the top case as detailed in the Procedure – Installation (Top Case) (page 18)

#### 12. Recalibrate Thumbsticks

Once you have completed the installation of your new mainboard, navigate to the Xbox Accessories app to begin the recalibration process. Instructions can be found at *aka.ms/xboxcalsupport*.

I/O Board Replacement Process

# I/O Board Replacement Process

# **Preliminary Requirements**

# **Required Tools and Components**

### Tools

- T6 (Torx) driver
- Anti-static wrist strap (1 MOhm resistance)
- Soft ESD safe mat
- Microfiber / lint free cloth

### Components

- I/O Board (Refer to Illustrated Service Parts List)
- I/O Board Screw (PN) Qty. 4

# **Prerequisite Steps**

### **Power Off Device**

Ensure device is powered off and disconnected from its power source.

- Disconnect the device charger or power cord from the main power.
- Let the device sit until the Xbox button in the center of the controller is no longer illuminated or by holding the Xbox button and selecting "Turn off controller."
- Remove the batteries from the compartment.

### **Remove Top Case**

Remove the top case as detailed in the Procedure – Removal (Top Case). (page 15)

### Remove D-Pad

47

Remove the D-Pad as detailed in the Procedure – Removal (D-Pad) (page 23)

### **Remove Mainboard**

Remove the mainboard as detailed in the Procedure – Removal (Mainboard) (page 32)

# Procedure – Removal (I/O Board)

### 1. Remove Screws

Using a T6 (Torx) driver remove the 4 screws securing the I/O board to the mid-frame.

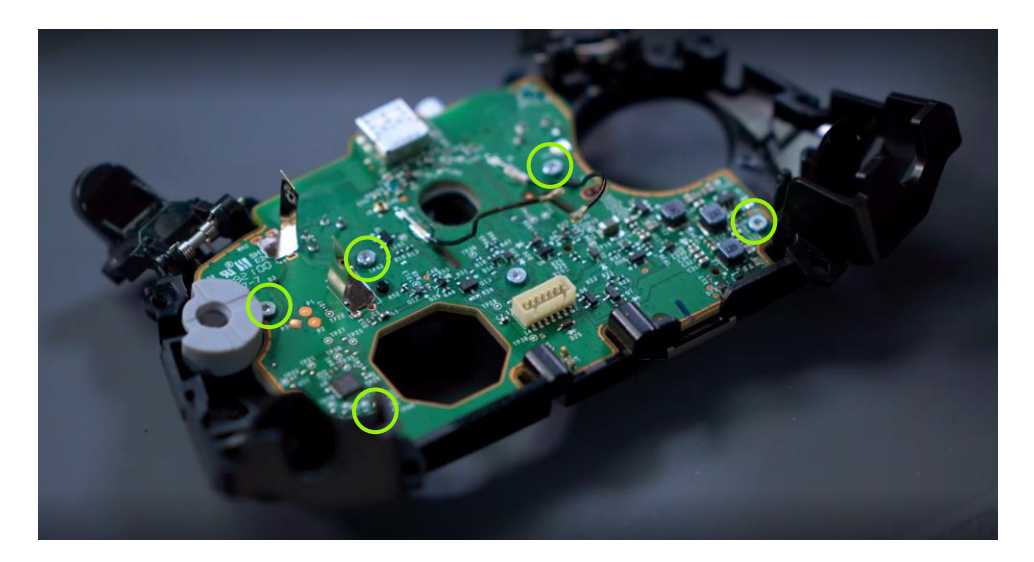

### 2. Remove I/O Board

Carefully lift the I/O board out of the mid-frame.

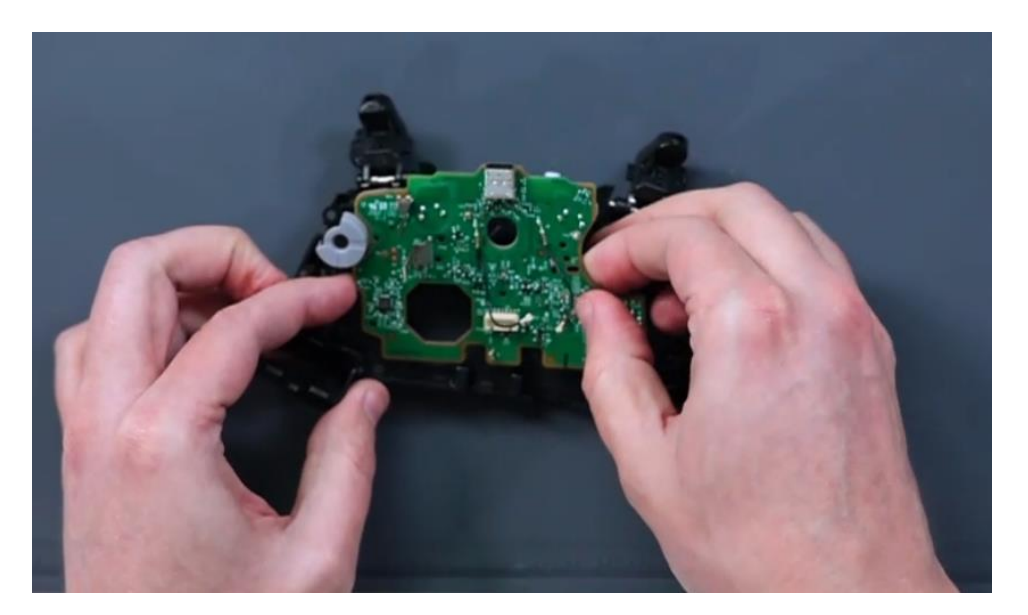

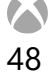

# Procedure – Installation (I/O Board)

### 1. Insert I/O Board

Place the I/O board in the mid frame in reverse to how it was removed.

### 2. Install Screws

Using a T6 (Torx) screwdriver install the 4 screws securing the I/O board to the mid-frame. Turn each screw until finger tight then tighten by an additional 1/8 turn (45-degrees) or until fully fastened.

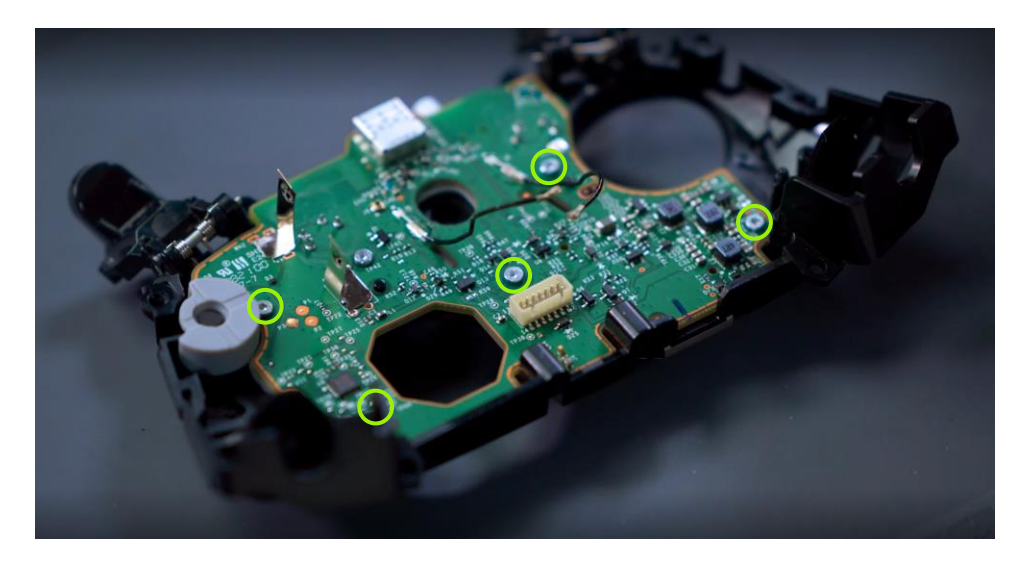

### 3. Install Mainboard

Install the Mainboard as detailed in the Procedure – Installation (Mainboard) (page 38)

### 4. Install D-Pad

Install the D-Pad as detailed in the Procedure – Installation (D-Pad) (page 23)

### 5. Install Top Case

**Button Replacement Process** 

# **Button Replacement Process**

# **Preliminary Requirements**

# **Required Tools and Components**

### Tools

- Anti-static wrist strap (1 MOhm resistance)
- Soft ESD safe mat
- Plastic tweezers

#### Components

• ABXY Buttons (Refer to Illustrated Service Parts List)

# **Prerequisite Steps**

#### **Power Off Device**

Ensure device is powered off and disconnected from its power source.

- Disconnect the device charger or power cord from the main power.
- Let the device sit until the Xbox button in the center of the controller is no longer illuminated or by holding the Xbox button and selecting "Turn off controller."
- Remove the batteries from the compartment.

### **Remove Top Case**

Remove the top case as detailed in the Procedure – Removal (Top Case) for the appropriate device. (page 15)

### Remove D-Pad

Remove the D-Pad as detailed in the Procedure – Removal (D-Pad) (page 23)

#### **Remove Bumper**

Remove the Bumper as detailed in the Procedure – Removal (Bumpers) (page 26)

### **Remove Mainboard**

Remove the mainboard as detailed in the Procedure – Removal (Mainboard) (page 32)

### Remove I/O Board

Remove the I/O board as detailed in the Procedure – Removal (I/O board) (page 47)

# Procedure – Removal (Buttons)

## 1. Remove Keypad

Lift keypad off the mid-frame and set aside.

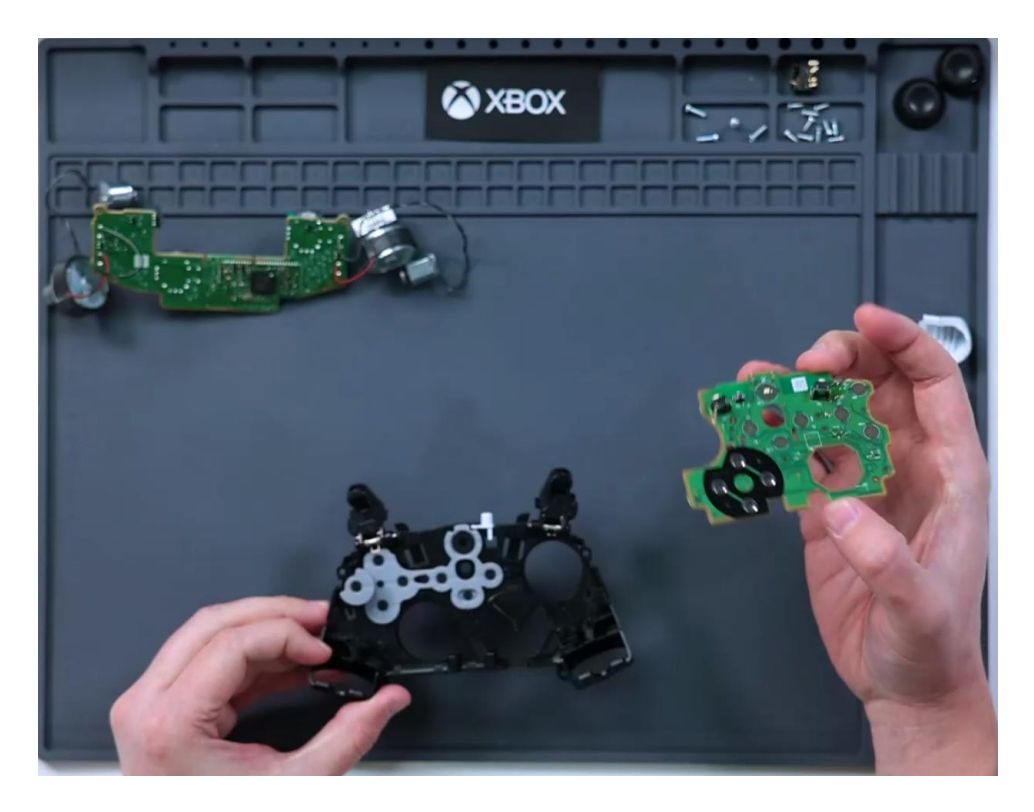

### 2. Remove Buttons

Turn mid-frame over and allow buttons to carefully fall out of mid-frame.

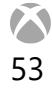

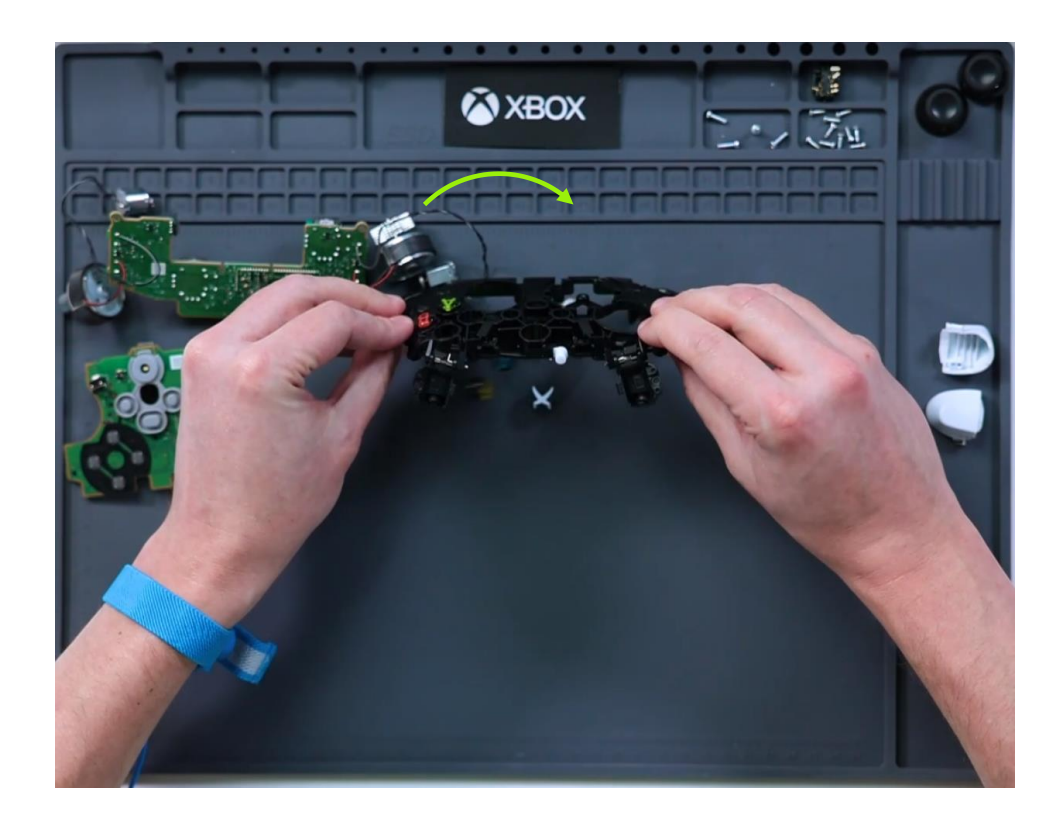

# Procedure – Installation (Buttons)

### 1. Install Buttons

Insert buttons into the mid-frame making sure the alignment posts align with the slots in the mid-frame.

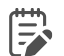

**IMPORTANT:** Buttons are keyed and cannot be inserted into the incorrect position.

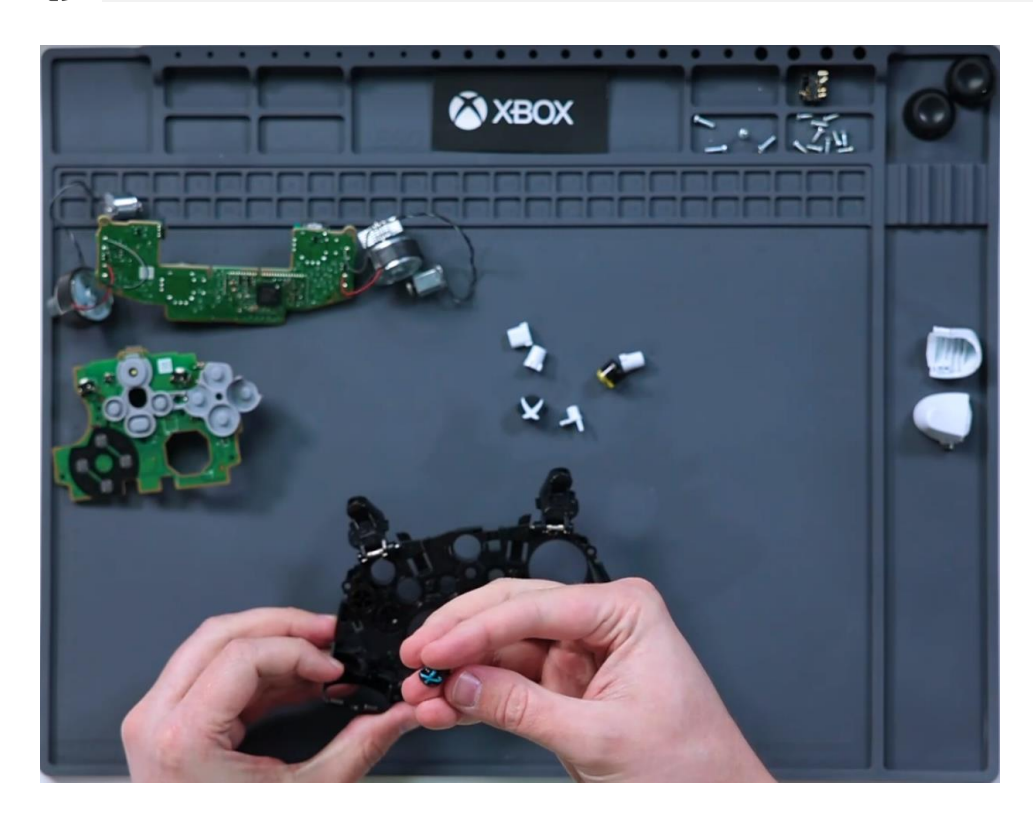

### 2. Install Keypad

Install the keypad into the mid-frame, making sure that the keypad aligns with the buttons.

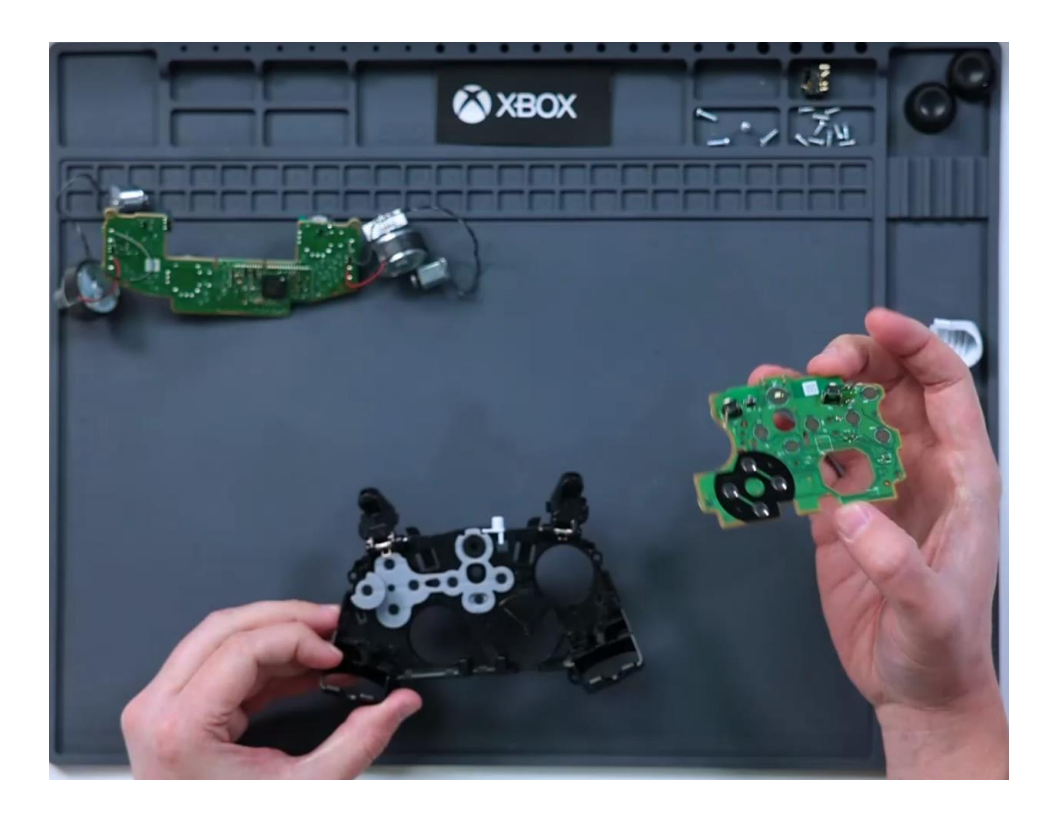

### 3. Install I/O Board

Install the I/O Board as detailed in the Procedure – Installation (I/O Board) (page 48)

#### 4. Install Mainboard

Install the Mainboard as detailed in the Procedure – Installation (Mainboard) (page 38)

#### 5. Install Bumper

Install the Bumpers as detailed in the Procedure – Installation (Bumpers) (page 28)

#### 6. Install D-Pad

Install the D-Pad as detailed in the Procedure – Installation (D-Pad) (page 23)

### 7. Install Mid-frame

#### 8. Install Top Case

56

Install the top case as detailed in the Procedure – Installation (Top Case) (page 18)